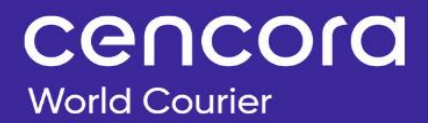

# Customer Portal Guide

**Customer View** 

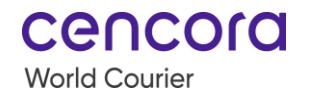

## **Table of Contents**

| Access                           | 2  |
|----------------------------------|----|
| Home Page                        | 2  |
| Track Shipment                   |    |
| World Holiday                    | 5  |
| Change Password                  | 5  |
| Log In                           | 6  |
| Dashboard                        | 6  |
| My Account                       |    |
| My Profile                       |    |
| My Preferences                   | 9  |
| My Accounts                      | 11 |
| My Contacts                      | 14 |
| Create                           | 17 |
| Step 1: Account / Project        |    |
| Step 2: Origin Details           | 21 |
| Step 3: Destination              | 24 |
| Step 4: Shipment                 | 27 |
| Step 5: Review                   |    |
| Step 6: Contacts (optional step) |    |
| Track Shipments                  | 53 |
| View Order History               |    |
| Document Center                  |    |
| Shipment Report                  |    |
| Site Support Page                | 63 |

## **Customer Portal**

World Courier's Customer Portal is a secure web-based platform enabling customers to manage their shipping including creating orders, tracking shipments, viewing order history, and downloading forms.

The Portal contains useful tools to configure accounts, projects, and contacts. It's built on a new architecture with a planned development roadmap for enhancements and new features. It also provides an optimal user experience across all devices.

## Access

•

To access the Customer Portal, visit <u>https://portal.worldcourier.com.</u>

## Home Page

There are 3 options when you access the Customer Portal:

| World Holiday                      | Track Shipment     Log In                                       |          |
|------------------------------------|-----------------------------------------------------------------|----------|
| AmerisourceBergen<br>World Courier | t World Holiday                                                 |          |
|                                    | Track Shipment Log In                                           |          |
|                                    | Track Shipment                                                  |          |
|                                    | Log in to track more than one shipment. Search By:  HWB # JOB # |          |
|                                    | HWB #                                                           |          |
|                                    |                                                                 |          |
|                                    | Pick-Up Date                                                    |          |
|                                    | 2023-08-30                                                      | <b>m</b> |

| World             | Provides potential impacts to shipments in various countries based                                                                                                    |
|-------------------|----------------------------------------------------------------------------------------------------|
| Holiday           | on global holidays.                                                                                                    |
| Track<br>Shipment | Provides quick and secure online shipment tracking available 24/7<br>without logging in. It's a Fast Track purpose for customers without<br>access to the Customer Portal or customers of our customers to<br>check on the status of a shipment with a HWB# or a Job#. Only<br>basic shipment information is accessible via FastTrack while more |

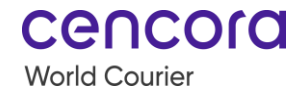

|        | detailed information is available via Advanced Track where a World |
|--------|--------------------------------------------------------------------|
|        | Courier User Account is required.                                  |
|        | When you have an account, access the portal with your email        |
| Log in | address and password.                                              |

## **Track Shipment**

To track basic information about a shipment, complete the steps below:

|      | Track Shipment                                                                                                    |
|------|----------------------------------------------------------------------------------------------------|
| Step | Action                                                                                                    |
| 1    | From the Home page, select Track Shipment.                                                                                                    |
| 2    | Enter the <b>HWB</b> number or the <b>Job number</b> .<br>Note: When a duplicate HWB# is found, you must enter the Job #.                              |
| 3    | Select a <b>Pick-Up Date</b> from the calendar or SKIP and leave it blank.<br>Note: The Portal searches +/- 90 days when no specific date is provided. |
| 4    | Select the Track button.                                                                                                    |

|     | 1 Track Shipment Log In                 |          |
|-----|-----------------------------------------|----------|
|     | Track Shipment                          |          |
|     | Log in to track more than one shipment. |          |
| 2-4 | Search By :  HWB # JOB # HWB #          |          |
|     | Pick-Up Date                            |          |
|     | 2023-09-05                              | <b>^</b> |
|     | Track >                                 |          |

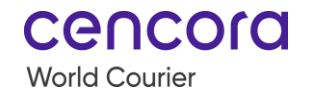

## Track Shipment (continued)

Use the Track Shipment option without logging in to access three types of information:

|              | Provides overview of job number, status, pick up from and deliver to,                 |
|--------------|---------------------------------------------------------------------------------------|
| Tracking     | pick up date and delivery due date, number of ship units and weight.                  |
| Details      | Note: The available information depends on several factors including shipment status  |
|              | Provides details.                                                                     |
|              | Provides details of temperature range, reingerant type, and draw date                 |
| Item Details | and time of the sample (when applicable).                                             |
|              | Note: The available information depends on several factors including shipment status  |
|              | and shipment details.                                                                 |
|              | Outlines the main events related to the shipment cycle process with                   |
|              | the appropriate date and time of occurrence. The events captured by                   |
|              | the Portal include, but are not limited to the following:                             |
| Event Log    | Shipment Ready     Tendered     Delivered                                             |
| Ŭ            | Picked Up     Recovered     Cancelled                                                 |
|              | In Transit                                                                            |
|              | Note: To export the Event Log as a CSV or Excel file, select the Export As button and |
|              | the preferred format                                                                  |

| Tracking Detai                                                                    | ls                                              |                    |                                    |
|-----------------------------------------------------------------------------------|-------------------------------------------------|--------------------|------------------------------------|
| Order Placed<br>02 Jun, 2022                                                      | Shipment Ready                                  | In Transit         | Estimated Delivery<br>OS Aug, 2022 |
| Job Number                                                                        |                                                 |                    |                                    |
| Conf #                                                                            |                                                 |                    |                                    |
| Status                                                                            | Awaiting Rec                                    | gulatory Clearance |                                    |
| Pick Up From                                                                      | Rheinfelden,                                    | 79618              |                                    |
|                                                                                   | DE                                              |                    |                                    |
| Deliver To                                                                        |                                                 |                    |                                    |
|                                                                                   |                                                 |                    |                                    |
| Pick-Up Date                                                                      | 2022-06-30                                      | 4:00 PM            |                                    |
| Delivery Due Date                                                                 | 2022-08-05                                      | 6:00 PM            |                                    |
| Number of Ship Units                                                              | 1                                               |                    |                                    |
| Weight                                                                            | 465.18 lbs, 21                                  | 11 kgs             |                                    |
| Deliver To<br>Pick-Up Date<br>Delivery Due Date<br>Number of Ship Units<br>Weight | 2022-06-30<br>2022-08-05<br>1<br>465.18 lbs, 21 | 4:00 PM<br>6:00 PM |                                    |

| Temperature                            | Refrigerant Type                | Draw Date/Time |             |
|----------------------------------------|---------------------------------|----------------|-------------|
|                                        | Controlled Ambient +15C to +25C |                |             |
| Event Log                              |                                 |                |             |
|                                        |                                 |                | Export As 🗸 |
| Event                                  |                                 | Date           | Time        |
| Awaiting Regulatory Clearance          |                                 |                |             |
| Awaiting Customs Clearance             |                                 |                |             |
| Flight Arrived at SAO PAULO BR         |                                 | 2022-07-02     | 10:04 AM    |
| Flight Departed at BASEL CH            |                                 | 2022-06-30     | 8:30 PM     |
| Tendered to LUFTHANSA at BASEL CH      |                                 | 2022-06-30     | 5:30 PM     |
| Picked Up at Rheinfelden 79618 DE      |                                 | 2022-06-30     | 4:00 PM     |
| Shipment Ready at Rheinfelden 79618 DE |                                 | 2022-06-30     | 4:00 PM     |
|                                        |                                 | 2022.06.02     | 2:06 DM     |

## World Holiday

From the Home page, select (1) World Holiday, select a (2) Month, Year, Country and the (3) Submit button.

| Vorld Courier                                                 | World Holiday       |                     |                                                          |  |
|---------------------------------------------------------------|---------------------|---------------------|----------------------------------------------------------|--|
| Home 🕨 World Holiday                                          | $\left( 1 \right)$  |                     |                                                          |  |
|                                                               | liday               |                     |                                                          |  |
|                                                               | IIGGV               |                     |                                                          |  |
|                                                               |                     |                     |                                                          |  |
| To find the holiday inform                                    | ation you need, ple | ase choose your sea | ch criteria from the menus below.                        |  |
| To find the holiday inform                                    | ation you need, ple | ase choose your sea | ch criteria from the menus below.                        |  |
| To find the holiday inform SELECT MONTH August                | ation you need, ple | ase choose your sea | ch criteria from the menus below.<br>SELECT YEAR<br>2022 |  |
| To find the holiday inform SELECT MONTH August SELECT COUNTRY | ation you need, ple | ase choose your sea | ch criteria from the menus below.<br>SELECT YEAR<br>2022 |  |

A list of holiday(s) display based on the parameters entered.

| lome 🕨 World Holiday          |         |            |            |                  |                   |
|-------------------------------|---------|------------|------------|------------------|-------------------|
| Back to World Holiday Searc   | ch      |            |            |                  |                   |
| loliday result of your search |         |            |            |                  | Print This Page 🔒 |
| Country                       | WeekDay | From Date  | To Date    | Holiday          | APC (*** All)     |
|                               | Mandau  | 2022-07-0/ | 2022-07-04 | Independence Day |                   |

## **Change Password**

When you access to the Portal and forget your password, select **Forgot?** on the Home page and follow the instructions.

| Track Shipment    | Log In  |
|-------------------|---------|
| Loç               | g In    |
| Email Address *   |         |
| Password *        |         |
| Become a Customer | Forgot? |
| Log Ir            | >>      |

## Log In

Access to the Customer Portal is available upon request. Your initial registration request is handled by your Local Representative.

- Once your account is set up, a new registration email is sent to you from AmerisourceBergen/World Courier to register your account.
- Follow the email instructions to reset your password, then login to the Customer Portal.

## Dashboard

Once logged in, the Dashboard displays several functions within the Customer Portal. To access them, select the **Icons** or go to the **Tabs** at the top of the page.

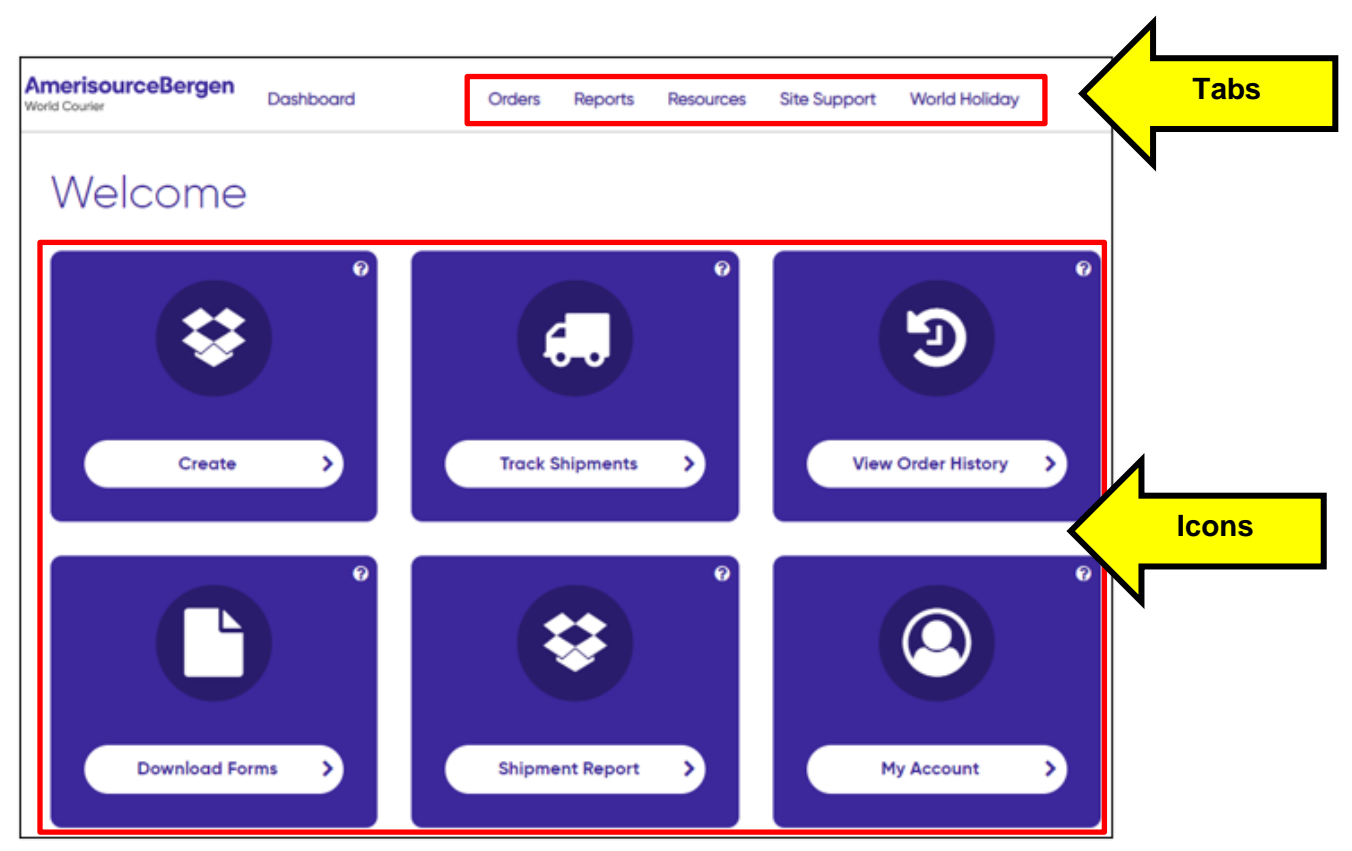

cencora

World Courier

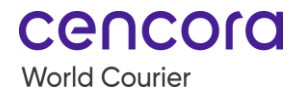

## My Account

To access My Account, select the My Account icon on the Dashboard.

Note: You can also select your email address *I* My Account in upper right of the screen.

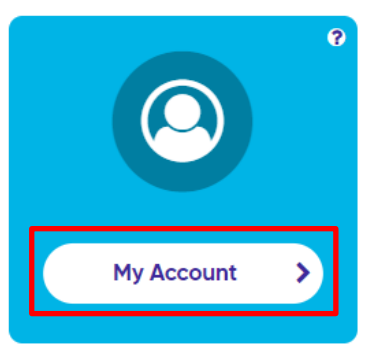

Customize your Profile, your Preferences, your Accounts, and Contacts.

| Dashboard 🕨 My Account 🕨 My Profile |               |                           |  |  |  |  |  |
|-------------------------------------|---------------|---------------------------|--|--|--|--|--|
| My Profile                          |               |                           |  |  |  |  |  |
| My Profile                          | Name Jane Doe |                           |  |  |  |  |  |
|                                     | Email Address | Jane Doe@wordlcourier.com |  |  |  |  |  |
| My Preferences                      | Password      | ····· (Change Password)   |  |  |  |  |  |
| My Accounts                         | Phone         | O ( <u>Edit</u> )         |  |  |  |  |  |
| My Accounts                         |               |                           |  |  |  |  |  |
| My Contacts                         |               |                           |  |  |  |  |  |

#### **My Profile**

My Profile contains your name, email address, password, and phone. The only editable fields are password and phone. To change your password on demand, access this field.

| Dashboard → My Account → My Profile |               |                           |
|-------------------------------------|---------------|---------------------------|
| My Profile                          |               |                           |
| My Profile                          | Name          | Jane Doe                  |
| <br>V                               | Email Address | Jane Doe@wordlcourier.com |
| My Preferences                      | Password      | ····· (Change Password)   |
| My Accounts                         | Phone         | 0 ( <u>Edit</u> )         |
| My Contacts                         |               |                           |

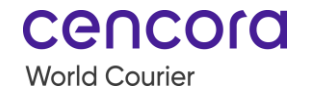

## My Account (continued)

#### **My Preferences**

In My Preferences, select your default preferences for the **Site**, **Order Entry**, and **Notifications**.

#### Site Defaults

Set your Language Preferences, Default Search Date Range, and Default Date Format for the site.

My Preferences Site Defaults My Profile My Preferences Language Preferences \* English  $\sim$ My Accounts Choose the default language in which you would like to view the site. My Contacts Default Search Date Range\* Past 10 Days  $\sim$ Choose the default search date range you would like to use throughout the site. Default Date Format \* MM/DD/YYYY ~ Choose the default date format you would like to use throughout the site

Note: Only English language is currently available.

#### **Order Entry Defaults**

When you have multiple accounts, set the **Default Account/Project** to the most frequently used to optimize the order entry process. Also, set the **Default Currency** and **Unit of Measure**.

| Order Entry Defaults                                                                                      |                     |
|----------------------------------------------------------------------------------------------------|---------------------|
| Default Account/Project *                                                                                 | Select All Accounts |
| Default Currency *                                                                                        | USD                 |
| Unit of Measurement *<br>Choose the default unit of measurement you would like to use for Order<br>Entry. | Metric 🗸            |

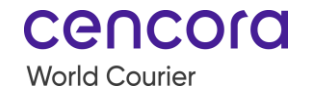

## My Account (continued)

#### My Preferences (continued)Notification Defaults

Select the notifications you want to receive. After all Preferences are set up, select the **Save** button.

- Order Received
- Pre-Advise
- Order Confirmation
- Cancellation
- Pick-Up Scheduled
- Pickup Complete
- Returned
- Tender

- Confirmed Departure
- Recover
- POD
- Closed

## Notification Defaults

| Order Received<br>Receive alert when portal order is placed                                       | Off |
|---------------------------------------------------------------------------------------------------|-----|
| <b>Pre-Advise</b><br>Receive alert when order has been received but are pending final details     | Off |
| Order Confirmation<br>Receive alert when the shipment routing has been planned                    | off |
| Cancellation<br>Receive alert when the shipment has been cancelled                                | Off |
| <b>Pick-Up Scheduled</b><br>Receive alert when the pick up has been scheduled and routing planned | Off |
| Pickup Complete<br>Receive alert when shipment is picked up                                       | Off |

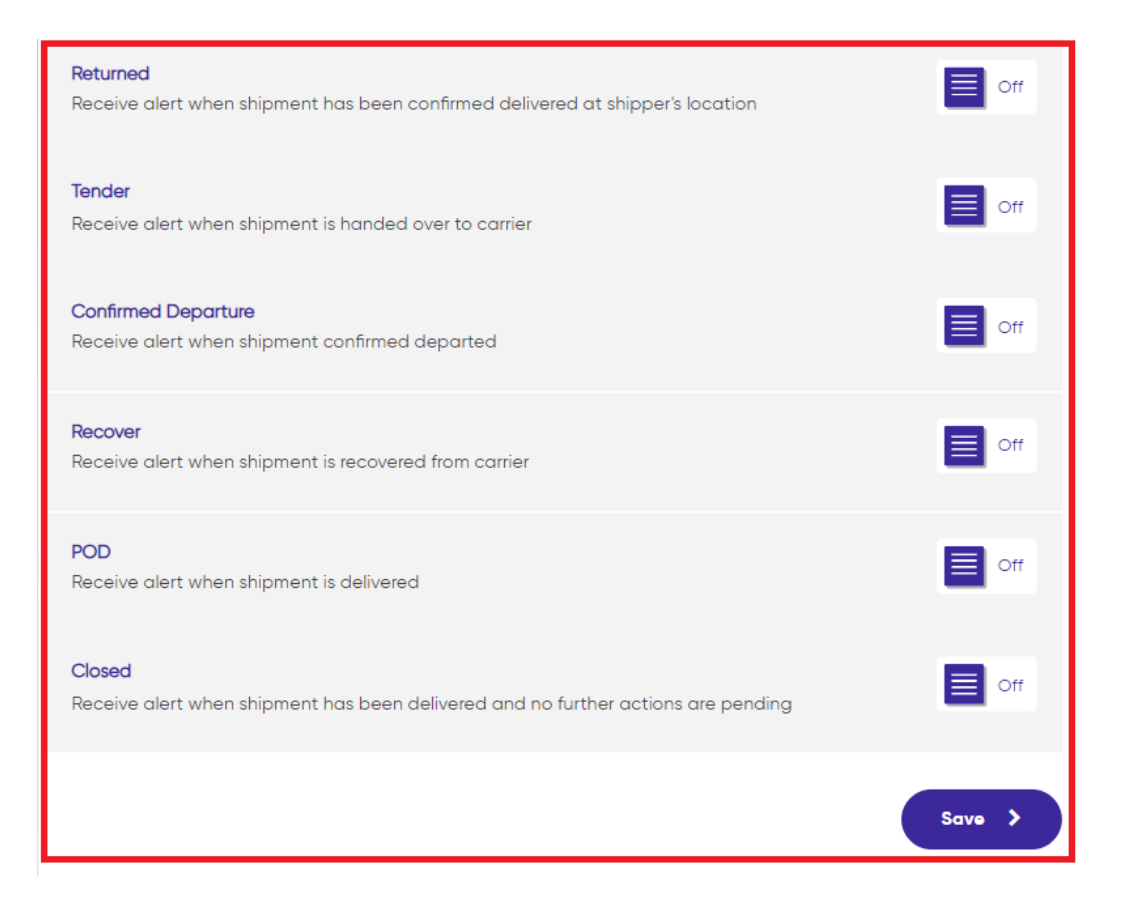

cencord

World Courier

#### **My Accounts**

In My Accounts, modify specific account(s) by selecting the **account** to modify from the drop-down list.

|   | My Accounts    |                                                                                    |                                                                             |
|---|----------------|------------------------------------------------------------------------------------|-----------------------------------------------------------------------------|
|   | My Profile     | Using the dropdown below, select a Proje<br>Reference Codes. You can also add/ mod | ct to view and see associated Charge Codes and<br>dify/ delete these codes. |
|   | My Preferences | Select a project 🔺                                                                 |                                                                             |
| v | My Accounts    | TEST WORLD COURIER                                                                 |                                                                             |

## My Accounts (continued)

#### **My Accounts (continued)**

In the View/Edit Account section, set up the following:

| Section           | Description                                                                                                    |  |  |
|-------------------|----------------------------------------------------------------------------------------------------|--|--|
| Default Consignee | Enter all the details and select the <b>Save Contact</b> button. To clear the information, select the <b>Clear</b> button. |  |  |

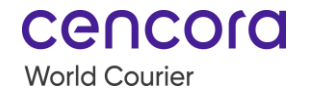

# View/Edit Account

| СР                    |                |               |             |
|-----------------------|----------------|---------------|-------------|
| Billing Center        |                |               |             |
| Account Number        |                |               |             |
| Project Alias         |                |               |             |
| Default Consignee     |                |               | ^           |
| Company Name          |                | Contact Name  |             |
| Phone Number          | Extension      | Email Address |             |
| 000-000-0000          |                |               |             |
| Address Line 1        |                |               |             |
|                       |                |               |             |
| Address Line 2        |                |               |             |
|                       |                |               |             |
| City                  | State/Province |               | Postal Code |
|                       |                |               |             |
| Country               |                |               |             |
|                       | ~              |               |             |
| Delivery Instructions |                |               |             |
|                       |                |               |             |
|                       |                |               | 1           |
|                       | Clear          | Save Contact  |             |

## My Accounts (continued)

## My Accounts (continued)

| Section         | Description                                               |  |
|-----------------|-----------------------------------------------------------|--|
| Charge Codes    | To optimize order entry process, assign default Charge Co |  |
| Reference Codes | and Reference Codes.                                      |  |
| Study           | To optimize order entry process, assign default Study and |  |
| Protocol        | Protocol Codes.                                           |  |

| Charge Coc  | les         |                  |            |          |
|-------------|-------------|------------------|------------|----------|
| Charge code |             | Apply Co         | de To      | Add Code |
|             | Charge Code | Charge Code Type | ls Default | Actions  |
|             |             | No Rows To St    | wor        |          |

| Reference Codes |                        |                    |         |            |
|-----------------|------------------------|--------------------|---------|------------|
| Reference code  |                        | Apply Code To      | ~       | + Add Code |
| Referen         | nce Code Reference Cod | de Type is Default | Actions |            |
|                 | 1                      | No Rows To Show    |         |            |

| Study    |          |               |                |         |            |
|----------|----------|---------------|----------------|---------|------------|
| Study    |          | A             | Apply Code To  | ~       | + Add Code |
|          | Study    | Study Type    | is Default     | Actions |            |
|          |          | No            | o Rows To Show |         |            |
| Protocol |          |               |                |         |            |
| Protocol |          | A             | Apply Code To  | ~       | + Add Code |
|          | Protocol | Protocol Type | Is Default     | Actions |            |
|          |          | No            | o Rows To Show |         |            |

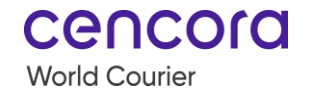

My Accounts (continued)

#### My Contacts

My Contacts allows you to manage your address book including adding, editing, and searching for contacts.

To **Add** a contact, select the **+ Add Contact** button and complete the form. When applicable, add or update the Email Notifications. Once complete, select the **Add** button.

|   | Dashboard ♦ My Account ♦ My Contacts |                                                                                |               |
|---|--------------------------------------|--------------------------------------------------------------------------------|---------------|
|   | My Contacts                          |                                                                                | + Add Contact |
|   | My Profile                           | Manage your Address Book- Add, Edit or Delete Contacts from your address book. |               |
|   | My Preferences                       | Select a project 🗸                                                             |               |
| N | My Accounts                          |                                                                                |               |
|   | My Contacts                          |                                                                                |               |

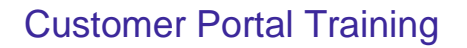

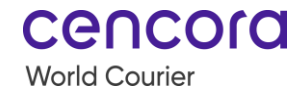

# Add Contact

Add a new Contact and Save.

| Contact Name *          |                 | Company N   | ame         |              |    |
|-------------------------|-----------------|-------------|-------------|--------------|----|
|                         |                 |             |             |              |    |
|                         |                 |             |             |              |    |
| Phone *                 | Extension       |             | Email       |              |    |
|                         |                 |             |             |              |    |
|                         |                 |             |             |              |    |
| Address Line 1*         |                 |             |             |              |    |
|                         |                 |             |             |              |    |
|                         |                 |             |             |              |    |
| Address Line 2          |                 |             |             |              |    |
|                         |                 |             |             |              |    |
| 014.1                   | Charles (Daw in |             |             | Destal Certe |    |
| City                    | State/Provinc   | be          |             | Postal Code  |    |
|                         |                 |             |             |              |    |
| Country *               |                 | Project • 🕜 |             |              |    |
| Please select a country | ~               | Examp       | le Proiect  |              | ~  |
|                         |                 | Examp       | ie i roject |              |    |
| Pick-Up Instructions    |                 |             |             |              |    |
|                         |                 |             |             |              |    |
|                         |                 |             |             |              | 11 |
|                         |                 |             |             |              |    |
| Delivery Instructions   |                 |             |             |              | ]  |
|                         |                 |             |             |              |    |
|                         |                 |             |             |              | 11 |

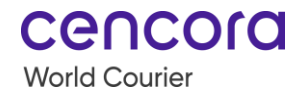

### **Email Notifications**

Email Notifications for address book

|                                                                                        | As a shi         | pper | As a consignee                                                          |                                |  |
|----------------------------------------------------------------------------------------|------------------|------|-------------------------------------------------------------------------|--------------------------------|--|
| ll notifications                                                                       |                  |      |                                                                         |                                |  |
| Order Received<br>Receive alert when portal order is                                   | placed           |      | Pre-Advise<br>Receive alert when order has<br>are pending final details | s been received but            |  |
| Order Confirmation<br>Receive alert when the shipment<br>planned                       | routing has been |      | Cancellation<br>Receive alert when the shipn<br>cancelled               | nent has been                  |  |
| Pick-Up Scheduled<br>Receive alert when the pick up h<br>scheduled and routing planned | as been          |      | Pickup Complete<br>Receive alert when shipment                          | : is picked up                 |  |
| Returned<br>Receive alert when shipment has<br>delivered at shipper's location         | been confirmed   |      | Tender<br>Receive alert when shipment<br>carrier                        | is handed over to              |  |
| Confirmed Departure<br>Receive alert when shipment con                                 | firmed departed  |      | Recover<br>Receive alert when shipment<br>carrier                       | is recovered from              |  |
| POD<br>Receive alert when shipment is d                                                | elivered         |      | Closed<br>Receive alert when shipment<br>and no further actions are pe  | : has been delivered<br>ending |  |

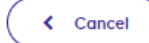

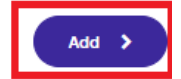

Note: To delete the entry, select Cancel.

## My Accounts (continued)

#### **My Contacts (continued)**

To **Edit** or **Delete** a contact, select the **Project** or **All Projects** in the drop-down menu to modify.

| cenco         | <b>n</b> |
|---------------|----------|
| World Courier |          |

| Dashboard → My Account → My Contacts |                                                                                |
|--------------------------------------|--------------------------------------------------------------------------------|
| My Contacts                          |                                                                                |
|                                      |                                                                                |
| My Profile                           | Manage your Address Book- Add, Edit or Delete Contacts from your address book. |
| My Preferences                       | Select a project                                                               |
| My Accounts                          | AA_ABC_123                                                                     |
| My Contacts                          | AA_ABC_321                                                                     |
|                                      | AA_CDE_456<br>All Projects                                                     |

| My Preferences | Project 1 🗸         |                       |              |                |                                            |
|----------------|---------------------|-----------------------|--------------|----------------|--------------------------------------------|
| My Accounts    | Contact Name 🛛 🚍    | Company Name 🛛 🚍      | Project = Er | mall Address 🗮 | City                                       |
| My Contacts    | Testing<br>Testing5 | Test123<br>Testing569 | Project 1 te | ⊽<br>est@x.com | Flower Hill Actions V<br>Newburg Actions V |
|                | 25 Rows / Page      | ~                     |              |                | < 1 >                                      |

To **Search** for a contact, enter the contact name, company name, project information, email address or city in the filter field.

| My Preferences | Project 1 🗸                      |                  |                    |                    |                       |
|----------------|----------------------------------|------------------|--------------------|--------------------|-----------------------|
| My Accounts    | Contact Name $\mathbf{T} \equiv$ | Company Name 🛛 🗏 | Project 🗮          | Emall Address 🛛 🚍  | City                  |
| My Contacts    | test 🗸                           |                  | $\bigtriangledown$ | $\bigtriangledown$ |                       |
|                | Testing                          | Test123          | Project 1          | test@x.com         | Flower Hill Actions 🗸 |
|                | Testing5                         | Testing569       | Project 1          |                    | Newburg Actions 🗸     |
|                | •                                |                  |                    |                    | • • • •               |

#### Address Book

The Address Book is associated to the Project. All users assigned with the same project share the same Address Book and have rights to modify.

The Address Book only shows 300 contacts based on the date of creation. When a project has more than 300 contacts, they are retrievable in the order creation workflow. You cannot pull it in the Address Book to modify or delete the information.

#### Create

The Create Order function in the Portal creates a shipment order that automatically transmits to World Courier's Transportation Management System and is handled by the appropriate offices. It's vital to upload accurate information in the Portal to ensure a successful shipment.

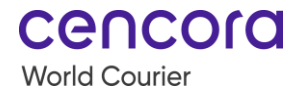

Review the five -step process (six if you need to add contacts that need to be informed of the order) to complete an order.

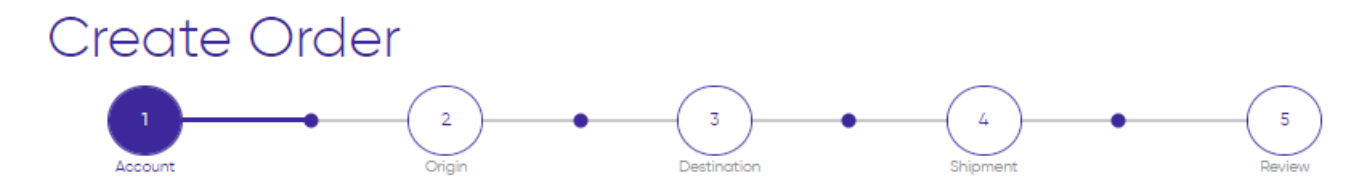

| Step | Process                                                                                                    |
|------|----------------------------------------------------------------------------------------------------|
| 1    | Account – customer information.                                                                                                    |
| 2    | Origin – information on the order origin.                                                                                                    |
| 3    | Destination – information on where the order is destined to.                                                                                                    |
| 4    | Shipment – information about the packaging and item(s) ordered to ship.                                                                                                    |
| 5    | Contacts – optional step. Appears as a fifth step only when user is choosing to add additional contacts in the Review section. Gives ability to inform additional parties about the order. |
| 6    | Review – final review of the order.                                                                                                    |

The milestones/workflow steps are color-coded based on the activity status and guides you through the process.

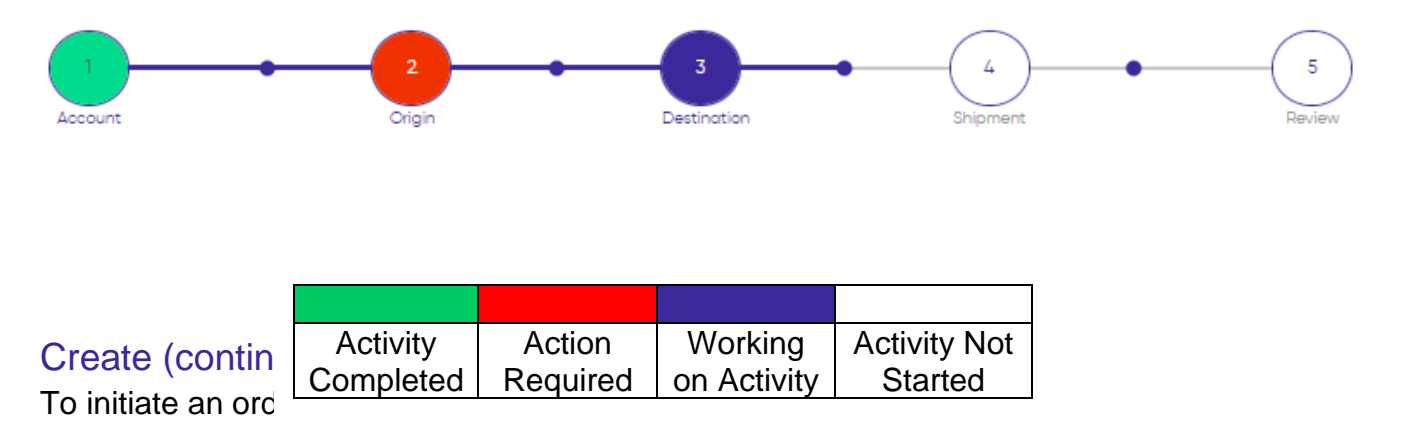

Note: From the tabs, you can also select Orders *Create Order*.

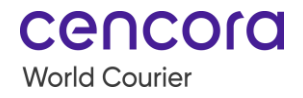

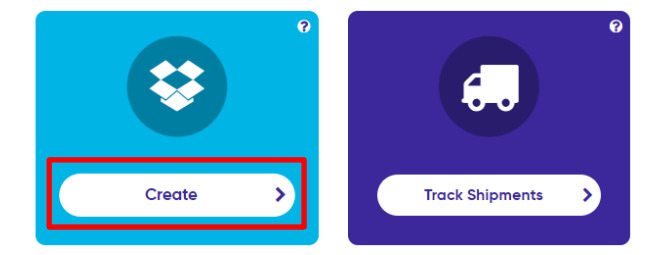

## Step 1: Account / Project

#### Accounts and References

In the Accounts and References sections, complete the fields as described below:

| Field                          | Description                                                                                                    |
|--------------------------------|----------------------------------------------------------------------------------------------------|
| Project                        | Select relevant project. The default "project" is set by changing the                                                            |
|                                | Note: For additional information, refer to the My Account section.                                                               |
| Discuss third<br>party billing | Option to check the box if you would like to notify customer service team that the order requires a third-party billing process. |
| Charge Code                    | When these are required fields for your project, set up the default                                                              |
| Reference                      | values in "My Account". When the default values are not set up                                                                   |
| Code                           | manually optor the information                                                                                                   |
| Study                          | Note: For additional information, refer to the My Account section                                                                |
| Protocol                       |                                                                                                    |
| House                          | Select one of the following:                                                                                                    |
| Waybill                        | Manually enter a HWB number from pre-printed stock form OR                                                                       |
| vvaybiii                       | <ul> <li>Select Generate HWB (system automatically assigns one).</li> </ul>                                                      |

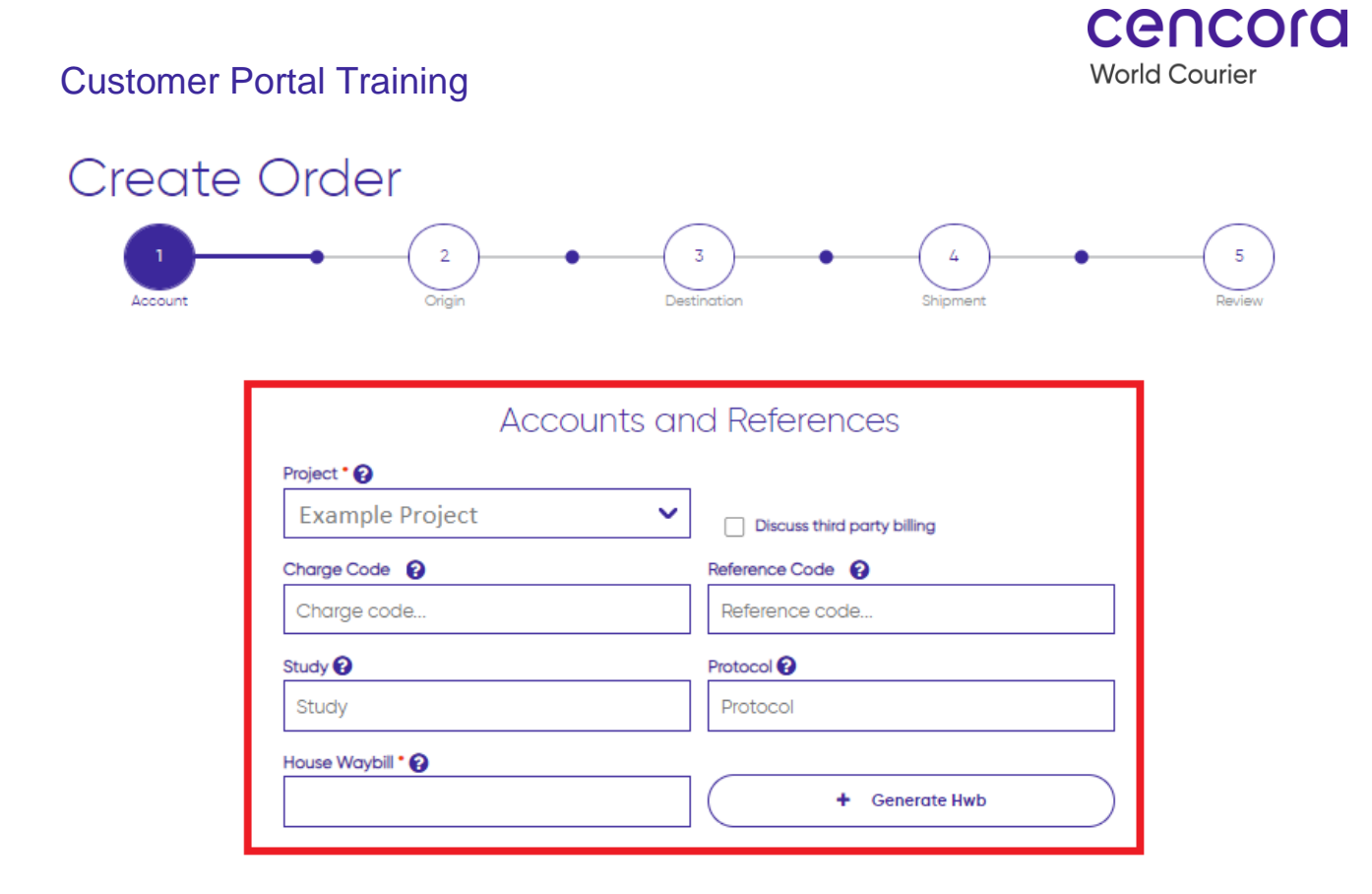

#### Step 1: Account / Project (continued)

*Currency and Unit-of-Measure for this Shipment* Complete the fields as described below:

| Field        | Description                                                |
|--------------|------------------------------------------------------------|
| Customs      |                                                            |
| Declaration  |                                                            |
| Currency     | Values pre-populate when set up in "Preferences" under "My |
| Dimension    | Account". You can change this manually for every order.    |
| Units        |                                                            |
| Weight Units |                                                            |

## Currency and Unit-of-Measure for this Shipment

| Customs Declaration Currency 💡 |   | Dimension Units |   | Weight Units |   |
|--------------------------------|---|-----------------|---|--------------|---|
| United States - USD            | ~ | Inches          | ~ | Pounds       | ~ |
|                                |   |                 |   |              |   |

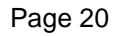

Confidential communication and proprietary work product. No part of this document may be distributed to a third party without the prior written consent of AmerisourceBergen Corporation.

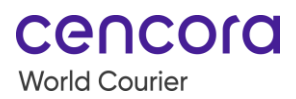

#### **My Email Notifications**

This section displays the default preferences selected in My Account. However, you can change this for a specific shipment.

To proceed, select the **Next** button. When you stop here, locate the order by searching for PENDING orders in the Order History and pick up where you left off.

Note: Order Received is enabled by default and cannot turn off.

#### My Email Notifications

| All notifications                                                                             |                                                                                                |        |
|-----------------------------------------------------------------------------------------------|------------------------------------------------------------------------------------------------|--------|
| Order Received<br>Receive alert when portal order is placed                                   | Pre-Advise<br>Receive alert when order has been received but are pending final<br>details      |        |
| Order Confirmation<br>Receive alert when the shipment routing has been planned                | Cancellation<br>Receive alert when the shipment has been cancelled                             |        |
| Pick-Up Scheduled<br>Receive alert when the pick up has been scheduled and routing<br>planned | Pickup Complete<br>Receive alert when shipment is picked up                                    |        |
| Returned<br>Receive alert when shipment has been confirmed delivered at<br>shipper's location | Tender<br>Receive alert when shipment is handed over to carrier                                |        |
| Confirmed Departure<br>Receive alert when shipment confirmed departed                         | Recover<br>Receive alert when shipment is recovered from carrier                               |        |
| POD<br>Receive alert when shipment is delivered                                               | Closed<br>Receive alert when shipment has been delivered and no further<br>actions are pending |        |
|                                                                                               |                                                                                                |        |
|                                                                                               |                                                                                                | Next > |

## Create (continued)

#### Step 2: Origin Details

#### **Origin Details**

When you enter a shipper's details for the first time, select the **Save Contact** button.

- The shipper is saved in your database for future shipments.
- Next time, select it from the drop-down list displayed in all the fields or search for a specific contact by using the typeahead.

When you have specific instructions for World Courier related to this pick up, update the Pick-Up Instructions field.

#### Page 21

#### Important!

Selecting NEXT automatically SAVES the ORDER as PENDING.

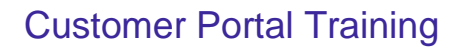

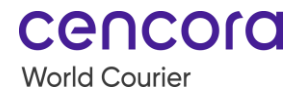

# Create Order

|                      | Origin                             | Details        |             |
|----------------------|------------------------------------|----------------|-------------|
| Company Name *       |                                    | Contact Name • |             |
| test                 |                                    | test           |             |
| Phone Number *       | Extension                          | Email Address  |             |
| 0000000000           |                                    | test@test.cor  | n           |
| Address Line 1 •     |                                    |                |             |
| test                 |                                    |                |             |
| Address Line 2       |                                    |                |             |
| City•<br>Washington  | State/Province •<br>District of Co | lumbia 🗸       | Postal Code |
| Country •            |                                    |                |             |
| United States   USA  | ~                                  |                |             |
| Pick-Up Instructions |                                    |                |             |
|                      |                                    |                | 1           |
|                      | Save C                             | Contact        |             |

#### Step 2: Origin Details (continued)

#### Pick-up Details

Select the desired **Pick-Up Date** and **Pick-Up Time** for this shipment; indicate AM / PM for the time.

Note: Manually enter the pick-up date or use the calendar. This is not the final pick-up date and time. World Courier confirms the final date and time after the order is reviewed.

|                              | Pick-up Details                    |                         |
|------------------------------|------------------------------------|-------------------------|
| World Courier will review of | and update once requested dates ar | nd times are confirmed. |
| Pick-Up Date 🕜               | Pick-up Time 🚱                     |                         |
| MM/DD/YYYY                   |                                    | Q                       |

#### **Origin Email Notifications**

Select the notifications you want the Shipper to receive for this shipment.

Once complete, select the **Next** button to proceed with the next ordering step, the **Back** button to go back to the previous step, the **Delete Draft** button to remove it, or the **Save** button to keep order draft.

Note: These options are available throughout each step of the ordering process.

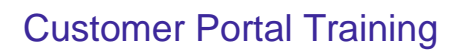

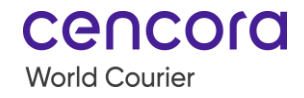

## Origin Email Notification

Email notifications that the origin will receive about this order's progress

| All notifications                                                                             |                                                                                                |        |
|-----------------------------------------------------------------------------------------------|------------------------------------------------------------------------------------------------|--------|
| Order Received<br>Receive alert when portal order is placed                                   | Pre-Advise<br>Receive alert when order has been received but are pending final<br>details      |        |
| Order Confirmation<br>Receive alert when the shipment routing has been planned                | Cancellation<br>Receive alert when the shipment has been cancelled                             |        |
| Pick-Up Scheduled<br>Receive alert when the pick up has been scheduled and routing<br>planned | Pickup Complete<br>Receive alert when shipment is picked up                                    |        |
| Returned<br>Receive alert when shipment has been confirmed delivered at<br>shipper's location | Tender<br>Receive alert when shipment is handed over to carrier                                |        |
| Confirmed Departure<br>Receive alert when shipment confirmed departed                         | Recover<br>Receive alert when shipment is recovered from carrier                               |        |
| POD<br>Receive alert when shipment is delivered                                               | Closed<br>Receive alert when shipment has been delivered and no further<br>actions are pending |        |
|                                                                                               |                                                                                                |        |
| K Back Delete Draft                                                                           | Save                                                                                           | Next > |

## Create (continued)

#### **Step 3: Destination**

#### **Destination Details**

In the Destination Details section, complete all Consignee's details. When you enter the consignee's details for the very first time, select the **Save Contact** button.

- The consignee is saved in your database for future shipments.
- Next time, select it from the drop-down list displayed in all the fields or search for a specific contact by using the typeahead.

When you have specific instructions for World Courier related to this delivery, update the Delivery Instructions field.

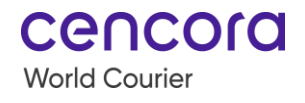

# Create Order

| Destination Details   |                  |                |             |  |  |  |
|-----------------------|------------------|----------------|-------------|--|--|--|
| Company Name *        |                  | Contact Name*  |             |  |  |  |
| test                  |                  | test           |             |  |  |  |
| Phone Number *        | Extension        | Email Address  |             |  |  |  |
| 0000000000            |                  | testing@test.c | com         |  |  |  |
| Address Line 1*       |                  |                |             |  |  |  |
| test                  |                  |                |             |  |  |  |
| Address Line 2        |                  |                |             |  |  |  |
|                       |                  |                |             |  |  |  |
| City •                | State/Province • |                | Postal Code |  |  |  |
| Philadelphia          | Pennsylvania     | ~              |             |  |  |  |
| Country*              |                  |                |             |  |  |  |
| United States   USA   | ~                |                |             |  |  |  |
| Delivery Instructions |                  |                |             |  |  |  |
|                       |                  |                |             |  |  |  |
|                       |                  |                | /i          |  |  |  |
| Save Contact          |                  |                |             |  |  |  |

## Create (continued)

#### **Step 3: Destination (continued)**

#### **Destination Details**

Select the requested **Delivery Date** and **Delivery Time** for this shipment. Indicate AM / PM for the time.

Note: Manually enter the delivery date or use the calendar. This is not the final delivery date and time. World Courier confirms the final date and time after reviewing the order.

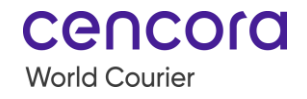

| Destination Details                                                                |                 |   |  |  |  |  |
|------------------------------------------------------------------------------------|-----------------|---|--|--|--|--|
| World Courier will review and update once requested dates and times are confirmed. |                 |   |  |  |  |  |
| Delivery Date 🕜                                                                    | Delivery Time 😮 |   |  |  |  |  |
| MM/DD/YYYY                                                                         | :               | O |  |  |  |  |

#### **Destination Email Notifications**

Select the notifications you want the Consignee to receive for this shipment. Once complete, select the **Next** button.

Note: The Back and Save buttons are used as previously described.

### Destination Email Notifications

Email notifications that this destination will receive about this order's progress

| All notifications                                                                             |                                                                                                |  |
|-----------------------------------------------------------------------------------------------|------------------------------------------------------------------------------------------------|--|
| Order Received<br>Receive alert when portal order is placed                                   | Pre-Advise<br>Receive alert when order has been received but are pending final<br>details      |  |
| Order Confirmation<br>Receive alert when the shipment routing has been planned                | Cancellation<br>Receive alert when the shipment has been cancelled                             |  |
| Pick-Up Scheduled<br>Receive alert when the pick up has been scheduled and routing<br>planned | Pickup Complete<br>Receive alert when shipment is picked up                                    |  |
| Returned<br>Receive alert when shipment has been confirmed delivered at<br>shipper's location | Tender<br>Receive alert when shipment is handed over to carrier                                |  |
| Confirmed Departure<br>Receive alert when shipment confirmed departed                         | Recover<br>Receive alert when shipment is recovered from carrier                               |  |
| POD<br>Receive alert when shipment is delivered                                               | Closed<br>Receive alert when shipment has been delivered and no further<br>actions are pending |  |

🖌 Back

) Delete Draft

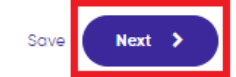

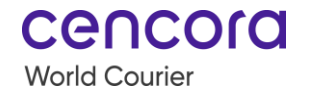

#### Step 4: Shipment

This section refers to the items and commodities to ship. Enter both the packaging and item details on this page.

- Easily create multiple packages with multiple items assigned to relevant packages for the same order in one view.
- Select whether World Courier is supplying and/or selecting for each package.
- Depending on the options, proceed with selecting the package and/or items.

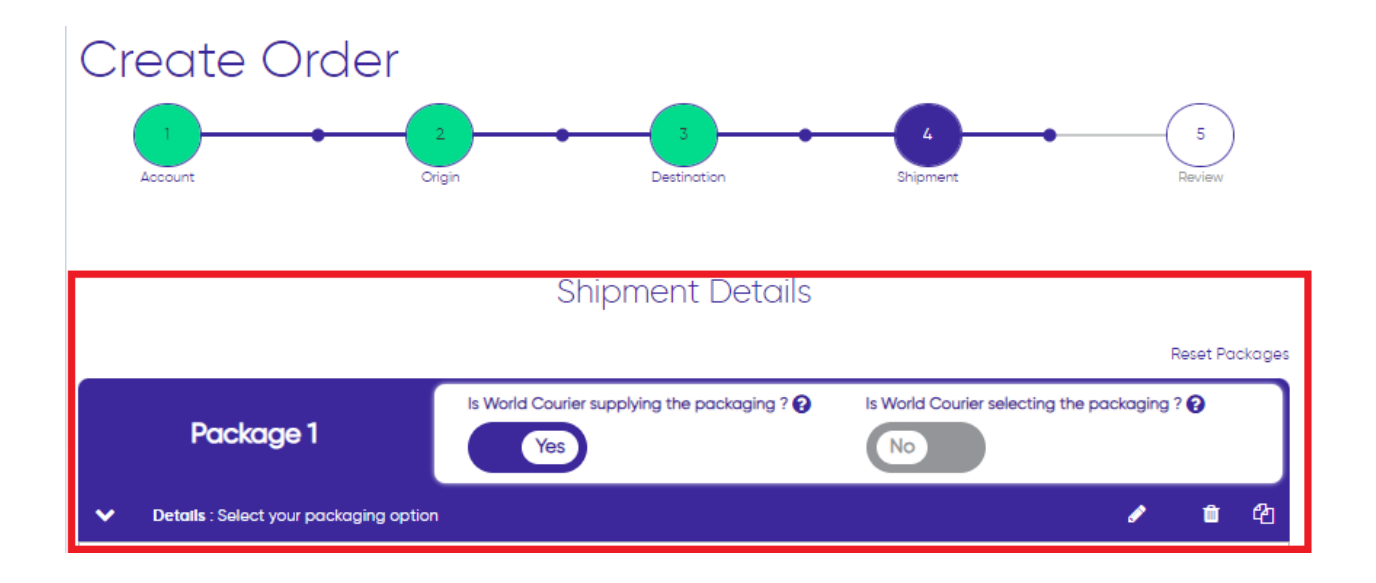

#### Useful Tips for All Described Scenarios

Review the details below:

| <b>Button / Icon</b> | Description                                                             |
|----------------------|-------------------------------------------------------------------------|
| Reset                | Erases all selections and you start building a Package from the         |
| Packages             | beginning.                                                              |
| Pencil               | Edit the package or item section.                                       |
|                      | Note: Depending on the selection, it collapses or expands the sections. |
| Recycle Bin          | Delete the package or item section and start over.                      |
| Duplicate            | Create an identical package or item.                                    |

|   |                                                                                                    |  |  | _ C | Reset Pc | uckages |
|---|----------------------------------------------------------------------------------------------------|--|--|-----|----------|---------|
|   | Package 1 Is World Courier supplying the packaging ?  Is World Courier selecting the packaging ?  No |  |  |     |          |         |
| ~ | Details : Select your packaging option                                                               |  |  | ø   | Û        | ළු      |
|   | V ITEM 1:                                                                                            |  |  |     | Û        | 2       |

Note: Scenarios begin on the next page.

## Create (continued)

#### Step 4: Shipment (continued)

#### Scenario #1

When World Courier <u>is supplying the packaging</u> but <u>not selecting the packaging</u>, complete the shipment details for the package as described below:

| Field           | Description                                                                                                    |
|-----------------|----------------------------------------------------------------------------------------------------|
| Temperature     |                                                                                                    |
| Range /         | Select the Temperature Range / Refrigerant.                                                                                           |
| Refrigerant     |                                                                                                    |
| Package<br>Name | Once temperature range is set, all packaging compatible with the selected Temperature Range is bolded and move to the top of the list |
| Hamo            | in the Package Name drop-down option.                                                                                                 |

Shipment Details

ceucold

World Courier

|                                          |                                              |      |              |             | ſ            | Reset Pa | ckages |
|------------------------------------------|----------------------------------------------|------|--------------|-------------|--------------|----------|--------|
|                                          | Is World Courier supplying the packaging ? 💡 | ls V | Norld Courie | selecting t | ne packaging | ? 😯      |        |
| Package 1                                | Yes                                          | (    | No           | )           |              |          |        |
| • Details : Select your packaging optio  | ı                                            |      |              |             | ø            | Û        |        |
| Details : Select your packaging option   | Refrigerated +2C to +8C                      |      |              |             | ø            | Û        | ළු     |
| Temperature Range / Refrigerant 🚱        |                                              |      | Number of E  | xternal Box | es • 🕜       |          |        |
| Refrigerated +2C to +8C                  |                                              | ~    | 1            |             |              |          |        |
| Package Name * 🚱                         |                                              |      |              |             |              |          |        |
| Select your packaging option             |                                              | ~    |              |             |              |          |        |
| Select your packaging option             |                                              |      |              |             |              |          |        |
| GTC4L Refrigerated +2C to +8C            |                                              | - 1  |              |             |              |          |        |
| Cocoon 1250 without Floor Rack Cont      | rolled Ambient +15C to +25C                  | - 1  |              |             |              |          |        |
| Cryoport Dry Vapour Shipper Palletize    | d Cryogenics -190C to -150C                  | - 1  |              |             |              |          |        |
| Savsu DV4 GPS LID Cryogenics -190C       | to -150C                                     | - 1  | Width        |             | Height       |          |        |
| Dry Shipper (Ledge) Cryogenics - 1900    | C to -150C                                   |      |              |             |              |          |        |
| Dry Shipper SAVSU 10 Cryogenics -190     | C to -150C                                   | - 1  | 0            | ins         | 0            | in       | s      |
| GTC96L Controlled Ambient +15C to +2     | 25C                                          | - 1  |              |             |              |          |        |
| GTS 342 excluding Refrigerant Frozen     | Dry Ice -80C to -20C                         | - 1  |              |             |              |          |        |
| Pallet                                   |                                              | - 1  |              |             |              |          |        |
| Thermal Box (L) with 10kg of Dry Ice Fro | ozen -80C to -20C                            | - 1  |              |             |              |          |        |
| Thermal Box (L) Ambient                  |                                              | - 1  |              |             |              |          |        |
| Thermal Box (M) Ambient                  |                                              | - 1  |              |             |              |          |        |
| Thermal Box (S) with 3kas of Drv Ice Fr  | ozen -80C to -20C                            |      |              |             |              |          |        |

When a Package Name is selected and does not match the Temperature Range, a confirmation message displays. After selecting **Confirm**, the system overrides it with the corresponding/matching Package Name for the selected Temperature range.

| Temperature Mismatch                        |                                                      |
|---------------------------------------------|------------------------------------------------------|
| You have selected a package that does not m | rtch your requested temperature range. Are you sure? |
| Cancel                                      | Confirm >                                            |
| Malater * A                                 | Linearth O                                           |

Create (continued)

Step 4: Shipment (continued)

Scenario #1 (continued)

Continue completing the Package section as described below:

| Field                                                       | Description                                                                                                    |
|-------------------------------------------------------------|----------------------------------------------------------------------------------------------------|
| External<br>Dimensions<br>and Internal<br>Dimensions        | Populated by the system.                                                                                                    |
| Select Extra<br>Supplies                                    | Select this option, when you require additional supplies to be included<br>in the package, such as a Temperature monitor. If you need more<br>than one supply, select + Add Additional Extra Supplies |
| Send<br>Temperature<br>Readings To                          | When applicable, enter the email address(es) to whom temperature readings should be sent. You can add up to 10 email addresses by pressing +Add Additional Send Temperature Readings To.              |
| Instructions<br>for<br>Temperature<br>Probe Upon<br>Arrival | When applicable, include instructions for temperature probe upon arrival.                                                                                                    |

cencora

World Courier

| External Packaging                                     | Dimensions:                     |          |     |        |                     |        |     |
|--------------------------------------------------------|---------------------------------|----------|-----|--------|---------------------|--------|-----|
| Length *                                               |                                 | Width *  |     |        |                     |        |     |
|                                                        | ins                             |          | ins |        |                     |        |     |
| Height *                                               |                                 | Weight * |     | Lenath | Width               | Height |     |
|                                                        | ins                             |          | lbs | ins    |                     | ins    | ins |
| Select Extra Supplies ? Send Temperature Readings To ? |                                 |          |     |        |                     |        |     |
| + Add Additional Ex                                    | + Add Additional Extra Supplies |          |     |        | Temperature Reading | 15 To  |     |
| Instructions for Temperature Probe Upon Arrival        |                                 |          |     |        |                     |        |     |
|                                                        |                                 |          |     |        |                     |        | 11  |

After completing the Package section, scroll down to view the Item details window, which will open by default.

| V ITEM 1:        | A            |
|------------------|--------------|
| Item Name 😧      | Quantity * 💡 |
| Search Item Name | 1            |
|                  |              |
|                  |              |

#### **Step 4: Shipment (continued)**

#### Scenario #1 (continued)

Complete the Item section as described below:

| Field                                  | Description                                                        |
|----------------------------------------|--------------------------------------------------------------------|
| Item Name                              | Select from the drop-down list.                                    |
| Description                            | When applicable, enter the description.                            |
| Length,<br>Width,<br>Height,<br>Weight | Enter details for item to ship.                                    |
| Temperature<br>Range /<br>Refrigerant  | Defaults to the temperature range selected in the Package section. |
| Declared<br>Value                      | When applicable, enter the declared value.                         |

| V ITEM 1 : REAG                 | GENT             |                      |               |                    |     |                | ø          | Ŵ   | ළු |
|---------------------------------|------------------|----------------------|---------------|--------------------|-----|----------------|------------|-----|----|
| Item Name 😧<br>REAGENT          |                  |                      |               |                    |     | Quantity • 🝞   |            |     |    |
| Description<br>Provide detailed | d description: E | Be specific, avoid ç | general terms |                    |     |                |            |     | 11 |
| Length •<br>Length              | ins              | Width •<br>Width     | ins           | Height •<br>Height | ins | Weight •       |            | lbs |    |
| Temperature Range               | e / Refrigerant  |                      |               |                    |     | Declared Value | e for Cust | oms |    |
| Refrigerated +2                 | C to +8C         |                      |               |                    | ~   |                |            | EUR | 2  |

## Create (continued)

## Step 4: Shipment (continued)

#### Scenario #1 (continued)

Answer the Dangerous Goods question. When **No** is selected, no additional information is required.

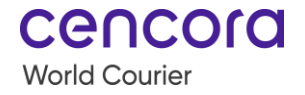

Optionally Specify the Harmonized Tariff Code. We only require the first 6 digits of the HTS code.

| V ITEM 1: REA                | AGENT             |                          |               |          |     |                  | ø         | <b>m</b> 2 |
|------------------------------|-------------------|--------------------------|---------------|----------|-----|------------------|-----------|------------|
| Item Name ?                  |                   |                          |               |          |     | Quantity • 🝞     |           |            |
| Description                  |                   |                          |               |          |     |                  |           |            |
| Provide detail               | ed description: E | Be specific, avoid       | general terms |          |     |                  |           | ,          |
| Length •                     |                   | Width •                  |               | Height • |     | Weight •         |           |            |
| Length                       | ins               | Width                    | ins           | Height   | ins |                  |           | lbs        |
| Temperature Ran              | ge / Refrigerant  |                          |               |          |     | Declared Value f | for Custo | ms         |
| Refrigerated +               | +2C to +8C        |                          |               |          | ~   |                  |           | EUR        |
| Does this item con<br>goods? | ntain dangerous   | Harmonized Tariff<br>HTS | Code 🕜        |          |     |                  |           |            |

When **Yes** is selected, complete the remaining fields:

- Enter the details or select from the drop-down list.
- Select Yes or No for Shipper's Declaration.

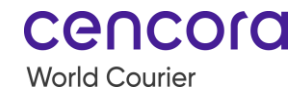

| Does this item contain dangerous                     |                          |                          |                                      |
|------------------------------------------------------|--------------------------|--------------------------|--------------------------------------|
| goods?<br>Yes                                        | UN Number                | DG Class<br>Select Value | Packing Group Number<br>Select Value |
| Does this item require a Shipper's<br>Declaration? • | Harmonized Tariff Code 😧 |                          |                                      |

Step 4: Shipment (continued)

#### Scenario #1 (continued)

To include another item in the same Package, select the **Add Item** button. To build another Package with the number of items needed, select the **Add Package** button. Once complete, select the **Review Order** button.

Note: The Back, Delete Draft, and Save buttons are used as previously described.

| V ITEM 1 : REAG                 | GENT             |                    |               |          |     | Ó                 | ۰ ش (        |
|---------------------------------|------------------|--------------------|---------------|----------|-----|-------------------|--------------|
| Item Name 💡                     |                  |                    |               |          |     | Quantity • 🕜      |              |
| REAGENT                         |                  |                    |               |          |     | 1                 |              |
| Description                     |                  |                    |               |          |     |                   |              |
| Provide detailed                | d description: E | Be specific, avoid | general terms |          |     |                   |              |
|                                 |                  |                    |               |          |     |                   |              |
| Length *                        |                  | Width •            |               | Height • |     | Weight *          |              |
| Length                          | ins              | Width              | ins           | Height   | ins |                   | lbs          |
| Temperature Range               | e / Refrigerant  |                    |               |          |     | Declared Value fo | or Customs   |
| Refrigerated +20                | C to +8C         |                    |               |          | ~   |                   | EUR          |
| Does this item contra<br>goods? | ain dangerous    | Harmonized Tariff  | Code 😯        |          |     |                   |              |
| Addel Mana                      |                  |                    |               |          |     |                   |              |
| Add item                        |                  |                    | Add Pack      | age      |     | Save              | Review Order |

### Step 4: Shipment (continued)

#### Scenario #2

When World Courier is not supplying the packaging and not selecting the packaging, complete the shipment details for the package as described below:

| Field       | Description                                                          |
|-------------|----------------------------------------------------------------------|
| Package     | Select the temperature range of your package                         |
| Temperature | beleet the temperature range of your package                         |
| Package     | Defaults to I have my own packaging, or the field is blank or greyed |
| Name        | out.                                                                 |
| External    | Enter the external dimensions of your peakers                        |
| Dimensions  | Enter the external dimensions of your package.                       |

### Shipment Details

|                                   |                                              | Reset Packages                               |
|-----------------------------------|----------------------------------------------|----------------------------------------------|
| Package 1                         | Is World Courier supplying the packaging ? ? | Is World Courier selecting the packaging ? ? |
| Details : I have my own packaging |                                              | / 🕯 🖄                                        |

| • Details : I have my ow    | n packa  | iging      |     |   |                              | P | Û | ආ |
|-----------------------------|----------|------------|-----|---|------------------------------|---|---|---|
| Temperature Range / Refrige | erant 💡  |            |     |   | Number of External Boxes * 🝞 |   |   |   |
| Select Temperature Rar      | nge / Re | efrigerant |     | ~ | 1                            |   |   |   |
| Package Name * 🚱            |          |            |     |   |                              |   |   |   |
| I have my own packagir      | ng       |            |     | ~ |                              |   |   |   |
| External Packaging Dimensio | ons:     |            |     |   |                              |   |   |   |
| Length *                    |          | Width *    |     |   |                              |   |   |   |
| Length                      | ins      | Width      | ins |   |                              |   |   |   |
| Height *                    |          | Weight *   |     |   |                              |   |   |   |
| Height                      | ins      |            | lbs |   |                              |   |   |   |

#### Step 4: Shipment (continued)

#### Scenario #2 (continued)

Continue completing the package sections as described below:

| Field        | Description                                                            |
|--------------|------------------------------------------------------------------------|
| Select Extra | Select this option, when applicable. When you require multiple, select |
| Supplies     | + Add Additional Extra Supplies.                                       |
| Send         | When applicable, enter the email address(es) to whom temperature       |
| Temperature  | readings should be sent. You can add up to 10 email addresses by       |
| Readings To  | pressing +Add Additional Send Temperature Readings To.                 |
| Instructions |                                                                        |
| for          | When applicable, include instructions for temperature probe upon       |
| Temperature  | arrival                                                                |
| Probe Upon   |                                                                        |
| Arrival      |                                                                        |

| Select Extra Supplies 😧                         | Send Temperature Readings To 🚱                |
|-------------------------------------------------|-----------------------------------------------|
| ~                                               | Enter Email                                   |
| + Add Additional Extra Supplies                 | + Add Additional Send Temperature Readings To |
| Instructions for Temperature Probe Upon Arrival |                                               |
|                                                 |                                               |
|                                                 | //                                            |

After completing the Package section, scroll down to view the Item details window, which will open by default.

| ✓ ПТЕМ 1:   |              | ø | Ô | 42 |
|-------------|--------------|---|---|----|
| Item Name 😧 | Quantity • 😧 |   |   |    |
|             |              |   |   |    |
|             |              |   |   |    |
|             |              |   |   |    |

Ø

ආ

Û

## Create (continued)

#### **Step 4: Shipment (continued)**

#### Scenario #2 (continued)

Complete the item section described below:

| Field       | Description                                                        |
|-------------|--------------------------------------------------------------------|
| Item Name   | Select from the drop-down list.                                    |
| Description | When applicable, enter the description.                            |
| Temperature |                                                                    |
| Range /     | Defaults to the temperature range selected in the Package section. |
| Refrigerant |                                                                    |
| Harmonized  | When applicable, specify the Harmonized Tariff Code. We only       |
| Tariff Code | require the first 6 digits of the HTS code.                        |
| (HTS)       |                                                                    |
| Declared    | When applicable, optor the declared value                          |
| Value       | When applicable, enter the declared value.                         |

#### Details : I have my own packaging Refrigerated +2C to +8C

| •                           |         |             |           |             |  |   | Quantity 8   |            |      |
|-----------------------------|---------|-------------|-----------|-------------|--|---|--------------|------------|------|
| REAGENT                     |         |             |           |             |  |   | 1            |            |      |
| escription                  |         |             |           |             |  |   |              |            |      |
| Provide detailed descripti  | ion: Be | specific, ( | avoid ger | neral terms |  |   |              |            |      |
|                             |         |             |           |             |  |   |              |            |      |
| armonized Tariff Code 💡     |         |             |           |             |  |   |              |            |      |
| HTS                         |         |             |           |             |  |   |              |            |      |
| emperature Range / Refriger | ant     |             |           |             |  |   | Declared Val | ue for Cus | toms |
| Refrigerated +2C to +8C     |         |             |           |             |  | ~ |              |            | EUF  |

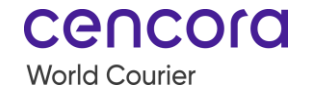

#### Step 4: Shipment (continued)

#### Scenario #2 (continued)

Answer the Dangerous Goods question. When **No** is selected, no additional information is required.

| V ITEM 1: REAGENT                                              | ø t                        | <b>d</b> |
|----------------------------------------------------------------|----------------------------|----------|
| Item Name 😧<br>REAGENT                                         | Quantity • 😧               |          |
| Description                                                    |                            |          |
| Provide detailed description: Be specific, avoid general terms |                            | 11       |
| Harmonized Tariff Code 😧 HTS                                   |                            |          |
| Temperature Range / Refrigerant                                | Declared Value for Customs |          |
| Refrigerated +2C to +8C                                        |                            | EUR      |
| Does this item contain dangerous<br>goods?                     |                            |          |
| Add Item                                                       |                            |          |

When **Yes** is selected, complete the remaining fields:

- Enter the details or select from the drop-down list.
- Select Yes or No for the Shipper's Declaration question.

| Does this item contain dangerous   |           |              |                      |  |  |
|------------------------------------|-----------|--------------|----------------------|--|--|
| goods?                             | UN Number | DG Class     | Packing Group Number |  |  |
| Yes                                |           | Select Value | Select Value         |  |  |
| Does this item require a Shipper's |           |              |                      |  |  |
| Declaration? *                     |           |              |                      |  |  |
| No                                 |           |              |                      |  |  |

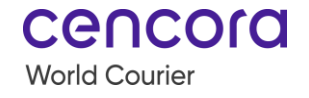

Step 4: Shipment (continued)

#### Scenario #2 (continued)

To include another item in the same Package, select the **Add Item** button. To build another Package with the number of Items needed, select the **Add Package** button.

Once complete, select the **Review Order** button.

Note: The Back, Delete Draft, and Save buttons are used as previously described.

| tem Name 🚱                                                     |   | Quantity -            |        |
|----------------------------------------------------------------|---|-----------------------|--------|
| REAGENT                                                        |   | 1                     |        |
| Description                                                    |   |                       |        |
| Provide detailed description: Be specific, avoid general terms |   |                       |        |
|                                                                |   |                       |        |
| Harmonized Tariff Code 😧                                       |   |                       |        |
| HTS                                                            |   |                       |        |
| Femperature Range / Refrigerant                                |   | Declared Value for Ci | ustoms |
| Refrigerated +2C to +8C                                        | ~ |                       | E      |
| Does this item contain dangerous                               |   |                       |        |
| goods?                                                         |   |                       |        |
| No                                                             |   |                       |        |
|                                                                |   |                       |        |
|                                                                |   |                       |        |
|                                                                |   |                       |        |
| Add Item                                                       |   |                       |        |
|                                                                |   |                       |        |
|                                                                |   |                       |        |
| Add Package                                                    |   |                       |        |
|                                                                |   |                       |        |

### Step 4: Shipment (continued)

#### Scenario #3

When World Courier is supplying the packaging and selecting the packaging, enter the package details as per below:

| Field       | Description                                    |  |  |  |  |  |
|-------------|------------------------------------------------|--|--|--|--|--|
| Package     | Select the temperature range of your package   |  |  |  |  |  |
| Temperature | elect the temperature range of your package.   |  |  |  |  |  |
| Package     | Defaults to World Courier to assign packaging  |  |  |  |  |  |
| Name        | Deraults to world Courier to assign packaging. |  |  |  |  |  |

## Shipment Details

|      |                                        |                                              |                                          | 1.000110 |  |
|------|----------------------------------------|----------------------------------------------|------------------------------------------|----------|--|
|      | Package 1                              | Is World Courier supplying the packaging ? ? | Is World Courier selecting the packaging | g ? 😧    |  |
| 🗸 De | etalls : World Courier to assign packo | 1                                            | Û                                        | ሪ        |  |

| Details : World Courier to assign packaging |   | l de la constance de la constance de la constance de la constance de la constance de la constance de la constan<br>La constance de la constance de la constance de la constance de la constance de la constance de la constance de | Û | අ |
|---------------------------------------------|---|----------------------------------------------------------------------------------------------------|---|---|
| Temperature Range / Refrigerant 🚱           |   |                                                                                                    |   |   |
| Select Temperature Range / Refrigerant      | ~ |                                                                                                    |   |   |
| Package Name * 😮                            |   |                                                                                                    |   |   |
| World Courier to assign packaging           | ~ |                                                                                                    |   |   |

## Create (continued)

### Step 4: Shipment (continued)

#### Scenario #3 (continued)

Continue completing the package sections as described below:

| Field        | Description                                                            |  |  |
|--------------|------------------------------------------------------------------------|--|--|
| Select Extra | Select this option, when applicable. When you require multiple, select |  |  |
| Supplies     | + Add Additional Extra Supplies.                                       |  |  |
|              |                                                                        |  |  |

Page 40

Confidential communication and proprietary work product. No part of this document may be distributed to a third party without the prior written consent of AmerisourceBergen Corporation.

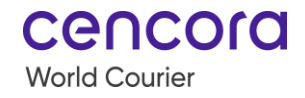

| Send                                                        | When applicable, enter the email address(es) to whom temperature          |
|-------------------------------------------------------------|---------------------------------------------------------------------------|
| Temperature                                                 | readings should be sent. You can add up to 10 email addresses by          |
| Readings To                                                 | pressing +Add Additional Send Temperature Readings To.                    |
| Instructions<br>for<br>Temperature<br>Probe Upon<br>Arrival | When applicable, include instructions for temperature probe upon arrival. |

| Select Extra Supplies 😧                         | Send Temperature Readings To 💡                |
|-------------------------------------------------|-----------------------------------------------|
| ~                                               | Enter Email                                   |
| + Add Additional Extra Supplies                 | + Add Additional Send Temperature Readings To |
| Instructions for Temperature Probe Upon Arrival |                                               |
|                                                 |                                               |
|                                                 | /                                             |

After completing the Package section, scroll down to view the Item details window, which will open by default.

| V ITEM 1:        |              | ø | Û | 40 |
|------------------|--------------|---|---|----|
| Item Name 😧      | Quantity • 💡 |   |   |    |
| Search Item Name | 1            |   |   |    |
|                  |              |   |   |    |
|                  |              |   |   |    |
|                  |              |   |   |    |

## Create (continued)

#### **Step 4: Shipment (continued)**

#### Scenario #3 (continued)

Complete the item details as described below:

| Field                                  | Description                             |
|----------------------------------------|-----------------------------------------|
| Item Name                              | Select from the drop-down list.         |
| Description                            | When applicable, enter the description. |
| Length,<br>Width,<br>Height,<br>Weight | Enter details for the item to ship.     |

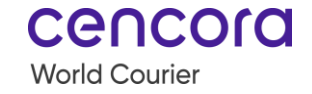

| Temperature<br>Range /<br>Refrigerant | Defaults to the temperature range selected in the Package section. |
|---------------------------------------|--------------------------------------------------------------------|
| Declared<br>Value                     | When applicable, enter the declared value.                         |

| V ITEM 1: REAGENT                      |           |                           |       |   |          |     |               | ø        | ť     | Ì   | ආ |
|----------------------------------------|-----------|---------------------------|-------|---|----------|-----|---------------|----------|-------|-----|---|
| Item Name 🕑                            |           |                           |       |   |          |     | Quantity • 😧  |          |       |     |   |
| Description<br>Provide detailed descri | iption: B | e specific, avoid general | terms |   |          |     |               |          |       | 4   |   |
| Length *                               |           | Width •                   |       | ł | Height * | -   | Weight *      |          |       |     |   |
| Length                                 | ins       | Width                     | ins   |   | Height   | ins |               |          |       | lbs |   |
| Temperature Range / Refrig             | gerant    |                           |       |   |          |     | Declared Valu | e for Cu | stoms |     |   |
| Refrigerated +2C to +8                 | С         |                           |       |   |          | ~   |               |          |       | EUF | 2 |
| Does this item contain dang<br>goods?  | gerous    | Harmonized Tariff Code 🕑  |       |   |          |     |               |          |       |     |   |

## Create (continued)

**Step 4: Shipment (continued)** 

#### Scenario #3 (continued)

Answer the Dangerous Goods question. When **No** is selected, no additional information is required.

Optionally Specify the Harmonized Tariff Code. We only require the first 6 digits of the HTS code.

Iter

De

Ler

Ter R

Do go

| ITEM 1: REAGENT                     |             |                                                  |       |          |     | ø                        | <b>ù</b> 2 |
|-------------------------------------|-------------|--------------------------------------------------|-------|----------|-----|--------------------------|------------|
| tem Name 💡                          |             |                                                  |       |          |     | Quantity • 😮             |            |
| REAGENT                             |             |                                                  |       |          |     | 1                        |            |
| Description                         |             |                                                  |       |          |     |                          |            |
| Provide detailed desc               | cription: E | 3e specific, avoid general                       | terms |          |     |                          | 11         |
| ength •                             |             | Width *                                          |       | Height * |     | Weight •                 |            |
| Length                              | ins         | Width                                            | ins   | Height   | ins |                          | lbs        |
| emperature Range / Refi             | rigerant    |                                                  |       |          |     | Declared Value for Custo | ms         |
| Refrigerated +2C to +               | 8C          |                                                  |       |          | ~   |                          | EUR        |
| Does this item contain da<br>goods? | ngerous     | Harmonized Tariff Code <table-cell></table-cell> |       | 1        |     |                          |            |
| No                                  |             | HTS                                              |       |          |     |                          |            |

cencold

World Courier

When Yes is selected, complete the remaining fields:

- Enter the details or select from the drop-down list.
- Select Yes or No for the Shipper's Declaration question.

| Does this item contain dangerous<br>goods?<br>Yes    | UN Number                | DG Class<br>Select Value | Packing Group Number<br>Select Value |
|------------------------------------------------------|--------------------------|--------------------------|--------------------------------------|
| Does this item require a Shipper's<br>Declaration? • | Harmonized Tariff Code 😧 |                          |                                      |

## Create (continued)

#### **Step 4: Shipment (continued)**

#### Scenario #3 (continued)

To include another item in the same Package, select the Add Item button. To build another Package with the number of Items needed, select the Add Package button.

Once complete, select the **Review Order** button.

#### Note: The Back, Delete Draft, and Save buttons are used as previously described.

| ITEM 1: REAG                    | ENT            |                    |               |          |     | Ø                  |                |
|---------------------------------|----------------|--------------------|---------------|----------|-----|--------------------|----------------|
| item Name 💡                     |                |                    |               |          |     | Quantity • 😮       |                |
| REAGENT                         | 1              |                    |               |          |     |                    |                |
| Description                     |                |                    |               |          |     |                    |                |
| Provide detailed                | description: I | Be specific, avoid | general terms |          |     |                    |                |
|                                 |                |                    |               |          |     |                    |                |
| ength *                         |                | Width •            |               | Height • |     | Weight *           |                |
| Length                          | ins            | Width              | ins           | Height   | ins |                    | lbs            |
| emperature Range                | / Refrigerant  |                    |               |          |     | Declared Value for | Customs        |
| Refrigerated +20                | C to +8C       |                    |               |          | ~   |                    | EUR            |
| Does this item contro<br>goods? | ain dangerous  | Harmonized Tariff  | Code 🕜        | I        |     |                    |                |
| No                              |                | HTS                |               |          |     |                    |                |
|                                 |                |                    |               |          |     |                    |                |
|                                 |                |                    |               |          |     |                    |                |
|                                 |                |                    |               |          |     |                    |                |
| Add Item                        |                |                    |               |          |     |                    |                |
|                                 |                |                    |               |          |     |                    |                |
|                                 |                |                    | Add Packo     | age      |     | Save               | Review Order 🕻 |

cencora

World Courier

## Step 4: Shipment (continued)

#### Scenario #4

The Packaging selection is not enabled. Complete the item details as described below:

| Field                                  | Description                                |
|----------------------------------------|--------------------------------------------|
| Item Name                              | Select from the drop-down list.            |
| Description                            | When applicable, enter the description.    |
| Length,<br>Width,<br>Height,<br>Weight | Enter details for the item to ship.        |
| Temperature<br>Range /<br>Refrigerant  | Select from the drop-down list.            |
| Declared<br>Value                      | When applicable, enter the declared value. |

| V ITEM 1: REAGENT                                                             |                          |     |          |     |                          | Û  | ළ  |
|-------------------------------------------------------------------------------|--------------------------|-----|----------|-----|--------------------------|----|----|
| Item Name 🕢<br>REAGENT                                                        |                          |     |          |     | Quantity • 🚱             |    |    |
| Description<br>Provide detailed description: Be specific, avoid general terms |                          |     |          |     |                          |    | 11 |
| Length •                                                                      | Width •                  |     | Height * |     | Weight •                 |    |    |
| Length ins                                                                    | Width                    | ins | Height   | ins |                          | lb | s  |
| Temperature Range / Refrigerant                                               |                          |     |          |     | Declared Value for Custo | ms |    |
| Refrigerated +2C to +8C                                                       |                          |     |          | ~   |                          | E  | UR |
| Does this item contain dangerous<br>goods?                                    | Harmonized Tariff Code 😧 |     |          |     |                          |    |    |

Create (continued)

#### Step 4: Shipment (continued)

#### Scenario #4 (continued)

Answer the Dangerous Goods question. When **No** is selected, no additional information is required.

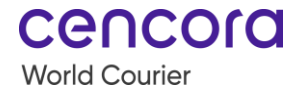

Optionally Specify the Harmonized Tariff Code. We only require the first 6 digits of the HTS code.

| V ITEM 1: REAGENT                     |          |                             |       |          |     |                          | Û   | ආ  |
|---------------------------------------|----------|-----------------------------|-------|----------|-----|--------------------------|-----|----|
| Item Name 😧<br>REAGENT                |          |                             |       |          |     | Quantity * 😯             |     |    |
| Description                           |          |                             |       |          |     |                          |     |    |
| Provide detailed descrip              | ption: B | e specific, avoid general t | terms |          |     |                          |     |    |
| Length *                              |          | Width •                     |       | Height • |     | Weight *                 |     | "  |
| Length                                | ins      | Width                       | ins   | Height   | ins |                          | lb  | s  |
| Temperature Range / Refrige           | erant    |                             |       |          |     | Declared Value for Custo | oms |    |
| Refrigerated +2C to +80               | C        |                             |       |          | ~   |                          | EL  | JR |
| Does this item contain dang<br>goods? | ierous   | Harmonized Tariff Code 😧    |       |          |     |                          |     |    |

When **Yes** is selected, complete the remaining fields:

- Enter the details or select from the drop-down list.
- Select **Yes** or **No** for the Shipper's Declaration question.

| Does this item contain dangerous<br>goods?<br>Yes    | UN Number                | DG Class<br>Select Value | Packing Group Number<br>Select Value |
|------------------------------------------------------|--------------------------|--------------------------|--------------------------------------|
| Does this item require a Shipper's<br>Declaration? • | Harmonized Tariff Code 😧 |                          |                                      |

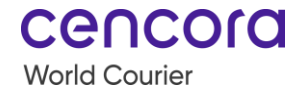

#### Scenario #4 (continued)

To include another item, select the **Add Item** button. Once complete, select the **Review Order** button.

Note: The Back, Delete Draft, and Save buttons are used as previously described.

| REAGENT                                         |                  |                      |               |          |     | 1                  |         |
|-------------------------------------------------|------------------|----------------------|---------------|----------|-----|--------------------|---------|
| Description                                     |                  |                      |               |          |     |                    |         |
| Provide detailed                                | d description: E | 3e specific, avoid g | jeneral terms |          |     |                    |         |
| Length *                                        |                  | Width •              |               | Height • |     | Weight *           |         |
| Length                                          | ins              | Width                | ins           | Height   | ins |                    | R       |
| Temperature Range                               | e / Refrigerant  |                      |               |          |     | Declared Value for | Customs |
| Refrigerated +2                                 | C to +8C         |                      |               |          | ~   |                    | E       |
| Does this item cont<br>goods?                   | ain dangerous    | Harmonized Tariff C  | Code 🕜        |          |     |                    |         |
| Does this item cont<br>goods?                   | ain dangerous    | Harmonized Tariff C  | Code 😧        |          |     |                    |         |
| Does this item cont<br>goods?                   | ain dangerous    | Harmonized Tariff C  | Code 😧        |          |     |                    |         |
| Does this item cont<br>goods?<br>No<br>Add Item | ain dangerous    | Harmonized Tariff C  | Code 😧        |          |     |                    |         |
| Does this item cont<br>goods?<br>No             | ain dangerous    | Harmonized Tariff C  | Code 😧        |          |     |                    |         |

#### Step 5: Review

This is the last step in the ordering process if the user does not choose to add additional contacts who should be notified of the order.

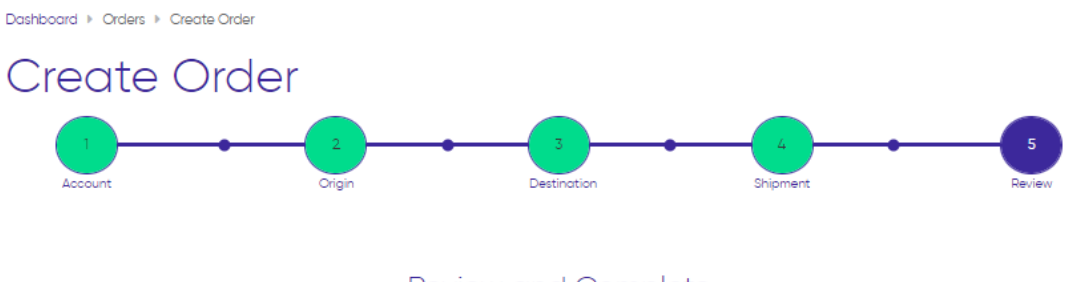

Review and Complete

In the Review and Complete section, complete the checklist below:

| $\checkmark$ | Action                                                                          |
|--------------|---------------------------------------------------------------------------------|
|              | Review and edit each section below before submitting the order.                 |
|              | Account Information                                                             |
|              | Shipping Information                                                            |
|              | Delivery Information                                                            |
|              | Shipment Information                                                            |
|              | After scrolling down the page, attach the necessary forms:                      |
|              | <ul> <li>Select from the prefilled options OR</li> </ul>                        |
|              | <ul> <li>Drag and drop your documents (one by one) to the section</li> </ul>    |
|              | Note: Only .pdf files are accepted.                                             |
|              | Additional contacts (optional section) can be added at the end of the page by   |
|              | pressing 'Edit' which will trigger a new Order Entry step (details explained in |
|              | step 6)                                                                         |
|              | The value of the 'Discuss Third Party Billing' section is determined by         |
|              | whether you have selected the checkbox in the initial step of the order entry   |
|              | process (Accounts and References).                                              |
|              | Additional Notes is an optional section in which you can include any relevant   |
|              | details or request regarding the shipment. Once information is entered 'Save    |
|              | Notes' button must be pressed.                                                  |

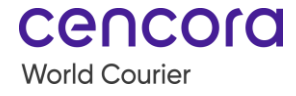

|                                          |                                                                                                    | Attach Form 🔺 |
|------------------------------------------|----------------------------------------------------------------------------------------------------|---------------|
| Forms                                    |                                                                                                    | House Waybill |
| Please attach any required forms below i | n order to complete your shipment. You can upload these at any time from your Order History or thro | US LABEL      |
| Center.                                  |                                                                                                    | A4 Label      |
| Attach Completed Form                    |                                                                                                    |               |
|                                          |                                                                                                    |               |
|                                          |                                                                                                    |               |
|                                          | Elease upload one file at a time. Only file type accepted are.                                      |               |
|                                          | <u>r rease apread one nie at a time. Only nie type decepted die .par.</u>                           |               |
|                                          |                                                                                                    |               |
| Document Title                           |                                                                                                    |               |
|                                          |                                                                                                    |               |
|                                          |                                                                                                    |               |
|                                          | Up                                                                                                  | load & Send 🔉 |
|                                          |                                                                                                    |               |
|                                          |                                                                                                    |               |
| Additional Contacts                      | i Click 'Edit' to add Additional Contacts for order notifications. This step is optional.           |               |
| (Edit)                                   |                                                                                                    |               |
|                                          |                                                                                                    |               |
| Discuss third party billing              | No                                                                                                  |               |
|                                          |                                                                                                    |               |
| Additional Notes                         | •                                                                                                   |               |
| Please include any relevant detai        | is or reauests that can assist us in processina your order efficiently.                             |               |
|                                          |                                                                                                    | 11            |
|                                          |                                                                                                    | Save Notes >  |
|                                          |                                                                                                    |               |
|                                          |                                                                                                    |               |
| ( K Back ) Delete Draft                  | Save Pre-Advise >                                                                                   | Submit >      |
|                                          |                                                                                                    |               |

Note: To upload forms after submitting the order or Pre-Advise, go to the Order History and open the order.

## Create (continued)

#### Step 5: Review (continued)

At the final step, select the appropriate action for the order:

| Order Action | Order Details                 |  |
|--------------|-------------------------------|--|
| Back         | Go back to the previous step. |  |
| Delete Draft | Erase the order draft.        |  |

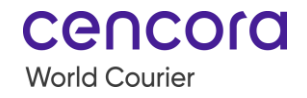

| Save       | Order draft is saved in the Customer Portal and not transmitted to<br>the Transport Management system. When applicable, go back to it                                                                                                    |
|------------|----------------------------------------------------------------------------------------------------|
| Cave       | later.                                                                                                    |
| Pre-Advise | Order is partially complete but not finalized. World Courier is aware<br>of the order, it's sent to Transport Management system, but<br>requires additional information or handling. For example, World<br>Courier needs to work with the shipper or consignee to obtain<br>required import/export documents before the shipment is confirmed |
|            | as ready for submission.                                                                                                    |
| Submit     | Order is finalized and sent to Transport Management system for                                                                                                    |
|            | processing.                                                                                                    |

## Step 6: Contacts (optional step)

This step only appears when 'Edit' button is pressed under Additional contacts section in the Review step.

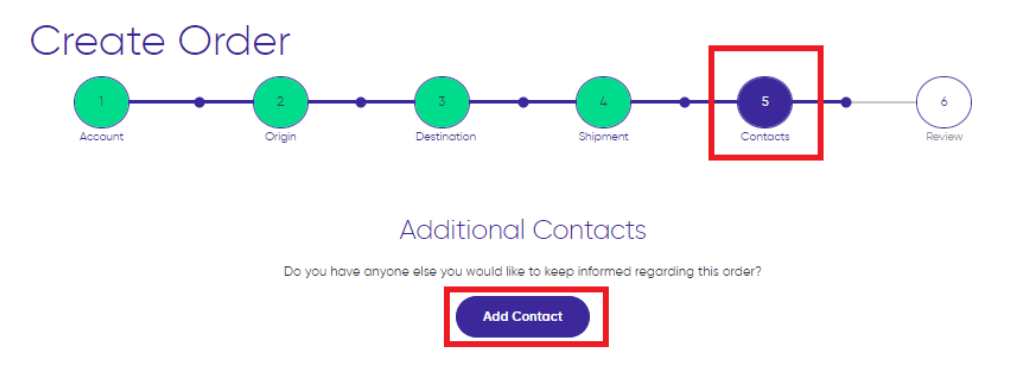

Complete the Additional Contact's Name field, Additional Contact's Email field by selecting contact(s) from the drop-down list or typing them in and select the Notifications type.

- To save this contact to the address book, select the Save to Contacts option only available when contact information is input manually; otherwise, select the Save button.
- To cancel all actions, select **Cancel** button.
- After details are completed and notification type is chosen, press **Save**.

## Additional Contacts

Do you have anyone else you would like to keep informed regarding this order?

| Additional Contact's Name *                                                                   | Additional Contact's Email •                                                                   |
|-----------------------------------------------------------------------------------------------|------------------------------------------------------------------------------------------------|
| Click on "Save to Contacts" button to save th                                                 | ne new contact and then update the notification type.<br>ave to Contacts                       |
| All notifications                                                                             |                                                                                                |
| Order Received<br>Receive alert when portal order is placed                                   | Pre-Advise<br>Receive alert when order has been received but are pending final<br>details      |
| Order Confirmation<br>Receive alert when the shipment routing has been planned                | Cancellation<br>Receive alert when the shipment has been cancelled                             |
| Pick-Up Scheduled<br>Receive alert when the pick up has been scheduled and routing<br>planned | Pickup Complete<br>Receive alert when shipment is picked up                                    |
| Returned<br>Receive alert when shipment has been confirmed delivered at<br>shipper's location | Tender<br>Receive alert when shipment is handed over to carrier                                |
| Confirmed Departure<br>Receive alert when shipment confirmed departed                         | Recover<br>Receive alert when shipment is recovered from carrier                               |
| POD<br>Receive alert when shipment is delivered                                               | Closed<br>Receive alert when shipment has been delivered and no further<br>actions are pending |
| Cancel                                                                                        | Save                                                                                           |

 If there is a need to add more contacts to receive notifications, please repeat the same steps by clicking Add Contact. In addition, the 'Actions' button allows you to Edit or Remove the saved contact. Once everything is set, proceed to the next step by selecting Review Order which will take you to the view that has been displayed in step 5.

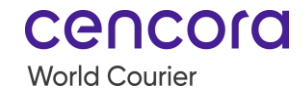

| Additional Contacts                                                                          |                |
|----------------------------------------------------------------------------------------------|----------------|
| Do you have anyone else you would like to keep informed regarding this order?                |                |
| Add Contact<br>Added Additional Contacts                                                     |                |
| 1. Testing will be sent Order, Pick-Up, Tender, Recover, Pod notifications to test@gmail.com | Actions 🔺      |
|                                                                                              | Remove         |
|                                                                                              | Edit           |
| Back Delete Draft Save                                                                       | Review Order > |

Note: The Back, Delete Draft, and Save buttons are used as previously described.

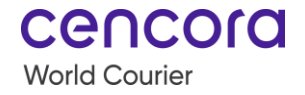

## **Track Shipments**

Track Shipments provides the order movement and status. Track your shipments and run real time Excel or CSV reports using multiple filters.

To access, select the Track Shipments icon on the Dashboard.

Note: From the tabs, select Orders *Track* Shipments.

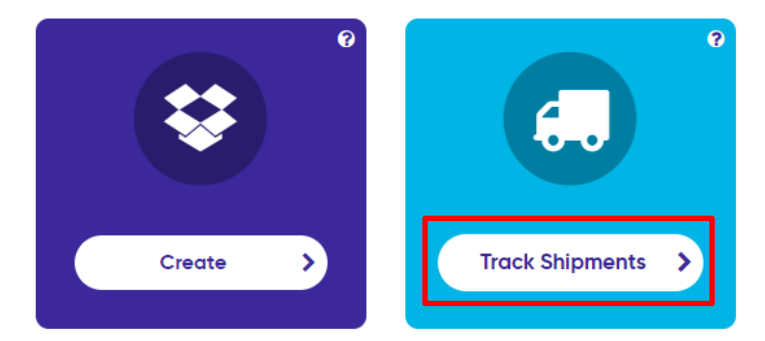

To track a shipment, complete the steps below:

| Track Shipment |                                                                                                    |  |
|----------------|----------------------------------------------------------------------------------------------------|--|
| Step           | Action                                                                                                    |  |
| 1              | Select Account(s).                                                                                                    |  |
| 2              | Select <b>Search Criteria</b> from the drop-down list. HWB# is a default value.<br>Note: Change the default value from the drop-down, when applicable.                                                                                            |  |
| 3              | Enter the <b>HWB</b> #. When left blank, the system displays results for all selected accounts for the indicated time period.<br><i>Note: Search for multiple shipments using any other criteria separated by a comma. Character limit is</i> 52. |  |
| 4              | Select a Date Range.                                                                                                    |  |
| 5              | Select the Search button.                                                                                                    |  |

| Track Shipments<br>Track multiple shipments, separated by a comma using different criteria. Character limit is 52 |         |                  |          |  |
|----------------------------------------------------------------------------------------------------|---------|------------------|----------|--|
| Search                                                                                                    |         | Date Range       |          |  |
| 1 Account(s) Selected   Q   Search by                                                                             | HWB # 🗸 | Past 10 Days 🗸 🗸 | Search > |  |

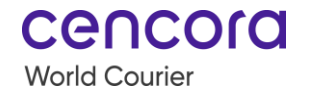

## Track Shipments (continued)

#### Column Sort

Arrange the column view based on your preferences by selecting the **Columns** and checking or unchecking the box next to the item to view in the grid.

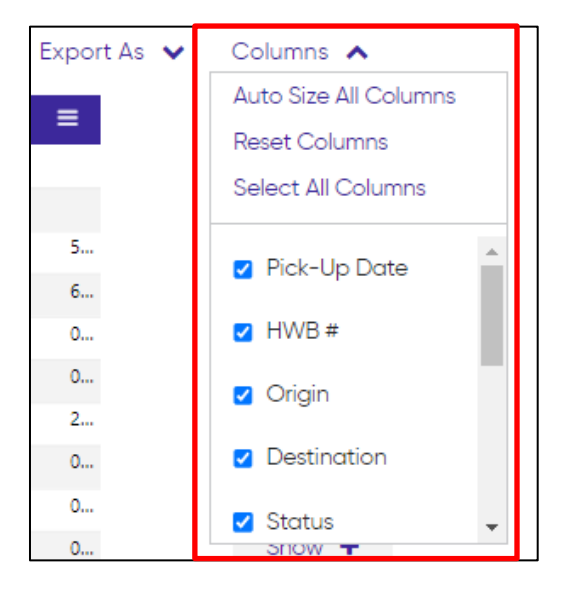

Note: You can now see Shipper and Consignee Site on Track Shipments

#### Tracking Details, Export Results and Sorting function

To display more tracking details, select (1) Show + next to the shipment to review. To export the results to CSV or Excel, select (2) Export As and the preferred format. To sort the list, select the (3) Sorting icon which is located on every column.

#### **Track Shipments** Track multiple shipmer ed by a comma using different criteria. Character limit is 52 Export As Date Range Search Export CSV Account(s) Selected 🗸 Q HWB # Search by. Ý Past 10 Day 2 Export Excel 3 Export As Columns 💊 Pick-Up Date 🖨 Conf # \$ = HWB # ≑ = Origin 🖨 = Destination \$ ≡ Statu ≑ Job Nu ≡ CAMBRIDGE, US PHILADELPHIA, US Pre-Ad + 2023-03-07 10:52 AM CHICAGO, US NASHVILLE, US In Transit

## Track Shipments (continued)

#### Real Time Location Monitoring (RTLM)

In a phased deployment that started in March 2023, all World Courier-owned global multi-use packaging (MUP) assets will become smart, with the addition of real-time location monitoring (RTLM) as standard.

This enhancement allows you to track in real-time applicable MUP consignments in transit, verifying they are progressing according to plan.

The functionality can be found in the Track Shipments report as a new column titled Live View which contains an active URL link that can be clicked.

| Track multiple shi | Shipments<br>pments, separated by a comma using di | fferent criteria. Character | limit is 52 |                   |                   |           |
|--------------------|----------------------------------------------------|-----------------------------|-------------|-------------------|-------------------|-----------|
|                    | Search                                             |                             |             | Da                | ite Range         |           |
| 1 Account(s) S     | elected 🗸 🛛 Q Search by                            |                             | HWB #       | ✓ P               | Past 180 Days 🗸 🗸 | Search 📏  |
| $\frown$           |                                                    |                             |             |                   | Export As 🗸       | Columns 🗸 |
| Live View 🗢 🗦      | Ξ Pick-Up Date 🗢 😑 HWB # 🗢                         | ≡ Origin \$                 | ≡           | Destination \$    | ≡ Status 🗢 🗏      | Details   |
| Click to view      | 2023-01-11 12:02 PM                                | NEW YORK, US                |             | CHICAGO, US       | In Transit        | Show 🕇    |
|                    | 2023-01-06 3:59 PM                                 | TORONTO, CA                 |             | MONTREAL, CA      | Delivered         | Show 🕇    |
| I                  | 2023-01-06 4:17 PM                                 | TORONTO, CA                 |             | MONTREAL, CA      | Delivered         | Show 🕂    |
| Click to view      | 2023-01-06 5:36 PM                                 | NEW YORK, US                |             | CHICAGO, US       | In Transit        | Show 🕂    |
|                    | 2023-01-04 3:25 PM                                 | CHICAGO, US                 |             | SCHILLER PARK, US | Delivered         | Show 🛨    |
|                    | 2022-12-28 2:53 PM                                 | NEW YORK, US                |             | CHICAGO, US       | In Transit        | Show 🛨    |
|                    | 2022-12-16 11:32 AM                                | NEW YORK, US                |             | CHICAGO, US       | Delivered         | Show 🛨    |
|                    | 2022-12-15 10:12 AM                                | MARKHAM, CA                 |             | LONDON, GB        | In Transit        | Show 🕇    |
|                    | 2022-12-15 1:32 PM                                 | MARKHAM, CA                 |             | LONDON, GB        | In Transit        | Show 🕇    |
|                    |                                                    |                             |             |                   |                   |           |

Note: Once Order Status = Delivered +5 calendar days URL link will be removed.

The link can also be accessed through expanded Track Shipments view, please see below.

| cencord       |  |
|---------------|--|
| World Courier |  |

| racking Details                                                                                                    | n link)        |                                                |                                                       |
|----------------------------------------------------------------------------------------------------|----------------|------------------------------------------------|-------------------------------------------------------|
| <b>~</b>                                                                                                    |                |                                                | 0                                                     |
| Order Placed<br>10 Nov, 2022                                                                                                    | Shipment Ready | In Transit                                     | Delivered<br>11 Nov, 2022                             |
| ivent Log                                                                                                    |                |                                                |                                                       |
|                                                                                                    |                |                                                | Export As                                             |
| Event                                                                                                    |                | Date                                           | Export As                                             |
| <b>Event</b><br>Delivered to TEST at CHICAGO IL 60607 US                                                                                  |                | Date<br>2022-11-11                             | Export As<br>Time<br>10:31 AM                         |
| <b>Event</b><br>Delivered to TEST at CHICAGO IL 60607 US<br>Picked Up at NEW YORK NY 10065-6007 US                                        |                | Date<br>2022-11-11<br>2022-11-11               | Export As<br>Time<br>10:31 AM<br>10:30 AM             |
| Event<br>Delivered to TEST at CHICAGO IL 60607 US<br>Picked Up at NEW YORK NY 10065-6007 US<br>Shipment Ready at NEW YORK NY 10065-6007 U | IS             | Date<br>2022-11-11<br>2022-11-11<br>2022-11-11 | Export As<br>Time<br>10:31 AM<br>10:30 AM<br>12:45 AM |

Once the link has been clicked, you will be redirected to a new window with tracking information related to the logger and will be able to see the live location of your shipment.

## **View Order History**

To access Order History, select the **View Order History** icon on the Dashboard or from the Orders tab on the top of the page.

Note: Note: From the tabs, you can also select Orders *Corder History*. Currently, Order History only displays orders placed in the Customer Portal.

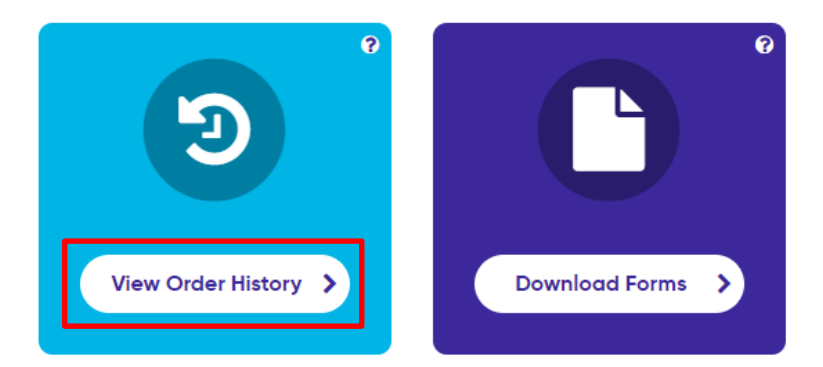

To search view the order history, complete the steps below:

| View Order History |                                        |  |
|--------------------|----------------------------------------|--|
| Step               | Action                                 |  |
| 1                  | Select Account(s).                     |  |
| 2                  | Select Status from the drop-down list. |  |

Confidential communication and proprietary work product. No part of this document may be distributed to a third party without the prior written consent of AmerisourceBergen Corporation.

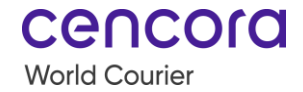

Actions 🗸

|   | Note: This field is optional.                                      |
|---|--------------------------------------------------------------------|
| 3 | Select a Date Range or a Specific Date                             |
| 4 | If Specific Date is chosen, pick a date from the dropdown calendar |
| 5 | Select the <b>Search</b> button.                                   |

| Orde           | r Hist                        | ory     | ý              |          |              | (1          | -5        |                       |                                |             |   | +           | Create Orc | ler |
|----------------|-------------------------------|---------|----------------|----------|--------------|-------------|-----------|-----------------------|--------------------------------|-------------|---|-------------|------------|-----|
|                |                               | Status  |                |          | Date Ra      | inge        |           | Specific<br>This fiel | <mark>c Day</mark><br>Id is re | quired      |   |             |            |     |
| 1 Account(s)   | Selected 🗸                    | All S   | tatuses        | ~        | Speci        | fic Day     | ~         | MM-                   | DD-Y                           | YYY         | Ê |             | Search     | >   |
| lease search b | y date range or s             | pecific | day. If you da | not see  | e your order | r, please s | ubmit a ( | Customer              | Supp                           | ort inquiry |   | Export As 🗸 | Column     | s 🗸 |
| Status 🖨 🛛 🚍   | Order Date 🚽                  | ≡       | HWB # ¢        | ≡        | Conf # \$    | ≡           | Project   | Name 🖨                | ≡                              | Shipper 🖨   |   | <b>≡</b> A  | ctions     |     |
| PENDING V      | mm/dd/yyy,<br>2023-06-13 7:47 |         |                | $\nabla$ |              | $\nabla$    |           |                       | $\nabla$                       |             |   | 7           | Actions ¥  | _   |

## View Order History (continued)

#### **Additional Options**

Additional options are available from Order History.

| Order Action           | Order Details                                                   |  |  |  |  |  |
|------------------------|-----------------------------------------------------------------|--|--|--|--|--|
| + Create Order         | Start a new order.                                              |  |  |  |  |  |
| Actions                | Actions For existing orders, select from the drop-down list.    |  |  |  |  |  |
| Edit                   | Edit an order.                                                  |  |  |  |  |  |
| Delete Delete an order |                                                                 |  |  |  |  |  |
| Duplicate              | Create an identical order. This feature speeds up the order     |  |  |  |  |  |
| Duplicate              | placement process for repetitive or similar orders.             |  |  |  |  |  |
| Attach Forms           | Provides a possibility to attach necessary documentation to the |  |  |  |  |  |
| Allaciti Offis         | order in question.                                              |  |  |  |  |  |
|                        | Gives ability to track shipment. Opens Track Shipment Page      |  |  |  |  |  |
| Tracking Link          | Note: Available for Submitted orders.                           |  |  |  |  |  |
|                        | Possibility to Print HWB of the order. Opens a new window where |  |  |  |  |  |
| Print HWB              | HWB can be printed or downloaded.                               |  |  |  |  |  |
|                        | Note: Available for Submitted and Pre-Advise orders.            |  |  |  |  |  |

Note: Sort columns and export details as previously described.

| Order               | History                                                                                                    | + Create Order   |
|---------------------|----------------------------------------------------------------------------------------------------|------------------|
| 1 Account(s) Se     | Status     Date Range       ected     All Statuses     Past 180 Days                                                                                   | Search >         |
| If you do not see y | bur order, please try searching for a specific date.<br>Export As                                                                                      | ✓ Columns ✓      |
| Status 🗢 🛛 🚍        | Order Date $\Rightarrow$ $\equiv$ Account $\Rightarrow$ $\equiv$ HWB # $\Rightarrow$ $\equiv$ Conf # $\Rightarrow$ $\equiv$ Project Name $\Rightarrow$ | Sh Actions       |
| PENDING V           | mm/dd/yyyy □                                                                                                    | Actions 🗸        |
| PENDING             | 2022-09-19 11:00 AM                                                                                                    | Dr Actions 🗸     |
| PENDING             | 2022-09-19 11:03 AM                                                                                                    | Dr Actions 🗸     |
| PENDING             | 2022-09-19 2:20 PM                                                                                                    | Actions 💙        |
| SUBMITTED           | 2022-10-24 9:48 AM                                                                                                    | Cr Actions 🔨     |
| PENDING             | 2022-10-25 3:02 AM                                                                                                    | te: View         |
| PENDING             | 2022-10-25 4:26 AM                                                                                                    | Dr Duplicate     |
| PENDING             | 2022-10-25 12:44 PM                                                                                                    | Dr Attach Forms  |
| PENDING             | 2022-10-26 8:27 AM                                                                                                    | Dr Print HWB     |
| PENDING             | 2022-11-08 6:39 AM                                                                                                    | Dr Tracking Link |
| PENDING             | 2022-11-17 4:22 AM                                                                                                    | Dr Actions 🗸     |

When a HWB is generated for the order, select the HWB# to open the order to work it.

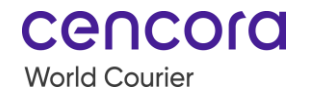

| l | Status ‡ | ≡ | Order Date 🚽       | ≡ | HWB ≠ ≎ | ≡ | Conf # \$ | ≡ | Project Name \$    | ≡ | Shipper \$   | ≡ |
|---|----------|---|--------------------|---|---------|---|-----------|---|--------------------|---|--------------|---|
|   | PENDING  | ⊽ | mm/dd/yyyy         | 8 | 9225    |   |           | V | TEST WORLD COURIER | 8 | Test Company | ⊽ |
| l | PENDING  |   | 2022-08-25 4:01 PM |   | 9225    |   |           |   | TEST WORLD COURIER |   | Test Company |   |

## **Document Center**

The Document Center is used to search for, attach, and submit forms. To access, select the **Download Forms** icon on the Dashboard.

Note: From the tabs, you can also select Resources *Document Center*.

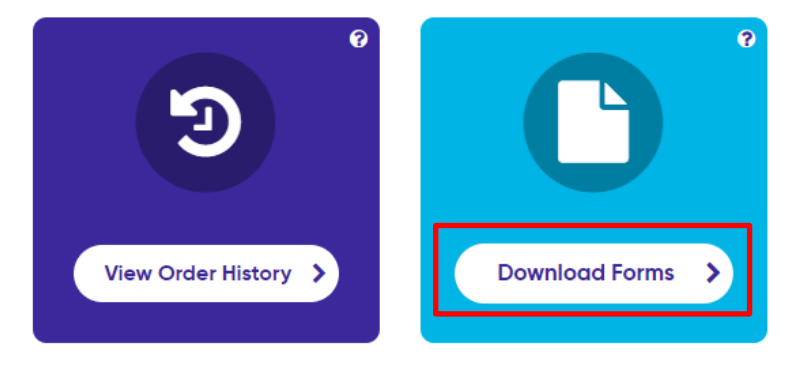

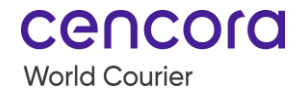

#### Knowledge Center

Access to informational Customer Portal resources. Knowledge center is divided into 2 sections:

- **How-To Videos** instructional videos walking through Customer Portal functionalities.
- Learning Materials Written instructional material on portal updates and functionalities.

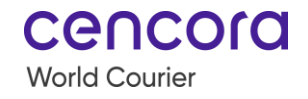

## Document Center

Should you have any questions please reach out to us through our Customer Support page

|                    | Knowledge Center                      | All Forms                                   | Attach & Submit Forms                            |                  |
|--------------------|---------------------------------------|---------------------------------------------|--------------------------------------------------|------------------|
| Welcome to the Kno | owledge Center page. On this page you | will find resources designed to provide you | <br>u with all the information to navigate our ( | Customer Portal. |

How-To Videos Order Entry Process Step 1 Order Entry Process Step 2 Order Entry Process Step 3 an Die Sector of the 0:00 / 1:44 • •0 0:00 / 2:05 i () 0:00 / 1:45 Order Entry Process Step 4 Order Entry Process Step 5 **Order Entry Process Additional** Contacts ..... territoria della constanti della della d 100 March 100 March 100 Ma • 0:00 / 3:26 сњ. 0:00 / 2:17 •0 0:00 / 1:59 - -Learning Materials July Release Summary of **Real-time Location RTLM Quick Guide Customer Portal User** Changes Monitoring (RTLM) FAQs 5 Easy Steps to Track your Guide Shipment Quick Guide covering July Real-time Location Monitoring Customer Portal User Guide (RTLM) FAQs enhancements Preview & Download Preview & Download Preview 
 & Download Preview & Download

#### **All Forms**

Locate various forms applicable to shipments. Select the **All Forms** drop-down list to filter and select the applicable criteria.

## Document Center

|                                                        | Knowledge Center                                         | All Forms                                          | Attach &   | Submit Forms                                                    |   |
|--------------------------------------------------------|----------------------------------------------------------|----------------------------------------------------|------------|-----------------------------------------------------------------|---|
| All Forms<br>Select from a collect<br>managing shipmen | tion of handy International and US form<br>ts on Portal. | s, certificates, labels, affidavits, etc. while cr | eating and | All Forms<br>All Forms<br>View All Forms<br>International<br>US | ~ |

## Attach & Submit Forms

Attach applicable documents to your order(s). Search for orders using the HWB#, Job Number, and/or Order Status, and select the **Go** button.

## Document Center

|                | Knowledge Center | All Forms               | Attach & Submit Forms |      |
|----------------|------------------|-------------------------|-----------------------|------|
| Search * 😧     |                  | Find Order By 😧         |                       |      |
| Search HWB# or | Job Number       | All Parameters          | <b>~</b>              | Go 🗲 |
| L              |                  | <br>Select Order Status |                       |      |
|                |                  | All Parameters          |                       |      |
|                |                  | Pending                 |                       |      |
|                |                  | Pre-Advise<br>Submitted |                       |      |

## **Shipment Report**

Run a Shipment Report to provide a list of all orders and details associated with the orders such as SAP number, etc. To access, select the **Shipment Report** icon on the Dashboard.

Helpful Hint!

When this option is not available, contact your local representative.

Note: From the tabs, you can also select Reports *Shipment Report.* 

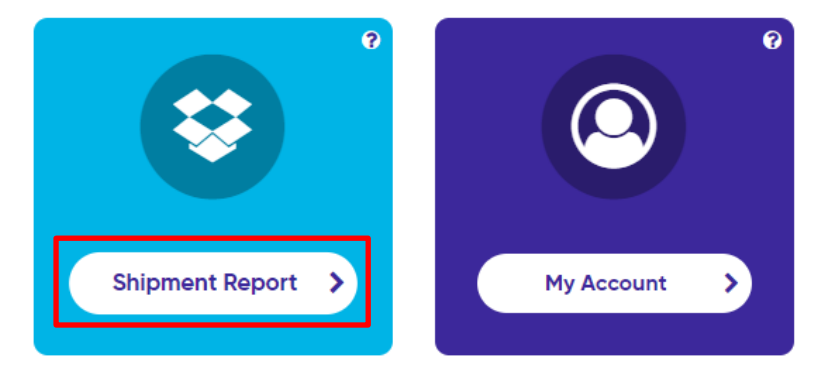

To run the report, complete the steps below:

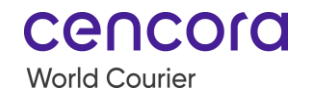

|      | Shipment Report                                                                                                    |
|------|----------------------------------------------------------------------------------------------------|
| Step | Action                                                                                                    |
| 1    | Select <b>Companies</b> from the drop-down list.                                                                                                    |
| 2    | Select the <b>Account(s)</b> from the drop-down list.                                                                                                    |
| 3    | <ul> <li>Filter shipments by activity to display relevant results. Available Activities:</li> <li>Create Order</li> <li>Pickup</li> <li>Delivery</li> <li>Invoice</li> </ul> |
| 4    | Select the Order Date From/ Pick-up Date From/ Delivery Date From/ Invoice<br>Date From and Order Date To/ Pick-up Date To/ Delivery Date To/ Invoice<br>Date To.            |
| 5    | Select the Search button.                                                                                                    |
| 6    | When applicable, filter the results by entering values in the columns.                                                                                                    |

## Shipment Report

| Compo | any Name       | Account I          | Name        | Filter By          |            | Order              | Date From * | Or       | der Date           | To *         |          |          |
|-------|----------------|--------------------|-------------|--------------------|------------|--------------------|-------------|----------|--------------------|--------------|----------|----------|
| All ( | Companies 🗸    | All Ad             | ccounts 🗸   | Order [            | Date 🗸     | DD/                | /MM/YYYY    | <b>#</b> | DD/MM/             | YYYY 🛗       | Sear     | :h       |
|       | Account Number | ≥ ≡                | Account Nam | ne 🗢 🔳             | Company \$ | ≡                  | Parent Comp | pany: \$ | ≡                  | Job Number 🗢 | ≡        | Job Date |
| (6)   |                | $\bigtriangledown$ |             | $\bigtriangledown$ |            | $\bigtriangledown$ |             |          | $\bigtriangledown$ |              | $\nabla$ |          |

Note: Sort/add/remove columns and export details as previously described.

## Site Support Page

Site Support is used to report Customer Portal issues or queries related to portal usability. You can choose the problem that you are experiencing from the dropdown menu and fill in the form that appears. You also have an option to attach a screenshot of an error you experience. For example, You need help updating an existing Portal

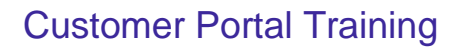

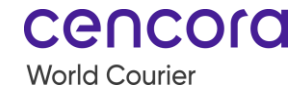

#### account: project and/or user.

| lease select the relevant category from the drop down list and complete the required fields to submit request.                                                                                                    |   |
|----------------------------------------------------------------------------------------------------|---|
| Places tall us how we can help? *                                                                                                    |   |
| How can we help                                                                                                    | ~ |
| How can we help                                                                                                    |   |
| I am experiencing a technical issue with the Portal                                                                                                    |   |
| I need help updating an existing Portal account: project and/or user                                                                                                    |   |
| I need help creating an order on the Portai                                                                                                    |   |
| Theed help with estimating a new Portal account: project and /or user                                                                                                    |   |
|                                                                                                    |   |
| Other                                                                                                    |   |
| Other                                                                                                    |   |
| Other                                                                                                    |   |
| Other                                                                                                    |   |
| Other                                                                                                    |   |
| Other                                                                                                    |   |
| Other                                                                                                    |   |
| Other<br>We have replaced a static request form with dynamic categories which will route your inquiry to the right team to assist you.                                                                                                    |   |
| Other We have replaced a static request form with dynamic categories which will route your inquiry to the right team to assist you.                                                                                                    |   |
| Other           We have replaced a static request form with dynamic categories which will route your inquiry to the right team to assist you.                                                                                                    |   |
| Other We have replaced a static request form with dynamic categories which will route your inquiry to the right team to assist you. es select the relevant category from the drop down list and complete the required fields to submit request.                                                                                                    |   |
| Other We have replaced a static request form with dynamic categories which will route your inquiry to the right team to assist you. se select the relevant category from the drop down list and complete the required fields to submit request.                                                                                                    |   |
| Other          We have replaced a static request form with dynamic categories which will route your inquiry to the right team to assist you.         se select the relevant category from the drop down list and complete the required fields to submit request.         se tell us how we can help? •                                                             |   |
| We have replaced a static request form with dynamic categories which will route your inquiry to the right team to assist you.         se select the relevant category from the drop down list and complete the required fields to submit request.         ise tell us how we can help?•         acid help updating an existing Portal account: project and/or user |   |

| First Name *                                    | Last Name *                          | Email *           |
|-------------------------------------------------|--------------------------------------|-------------------|
| First Name                                      | Last Name                            | Email             |
| SAP Account Number *                            | Project Name or Project Alias *      |                   |
| SAP Account Number                              | Project Name or Project Alias        |                   |
| Description *                                   |                                      |                   |
| Please explain the issue you're experience      | ng (with as much detail as possible) |                   |
|                                                 |                                      |                   |
| Supporting information/ Please share the screen | ishot of an error you are facing     |                   |
|                                                 | Click and drag screenshot file       | here.             |
|                                                 | You can only Upload one screenshot   | <u>at a time.</u> |
|                                                 |                                      |                   |
|                                                 |                                      | Submit >          |

Note: Site support is <u>not</u> used to inquire about shipment status – this delays the response time.